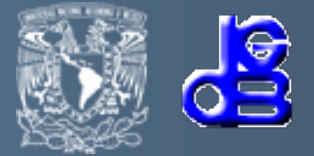

# Instalación de Dspace 5.5 en Windows 7

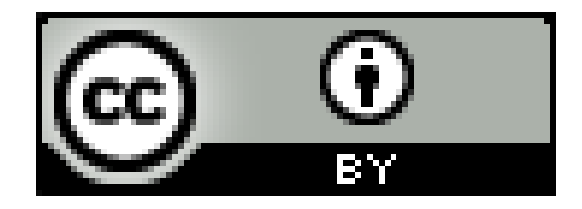

# MCC Dante Ortiz Ancona dante@dgb.unam.mx

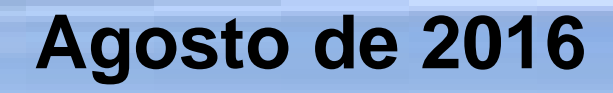

# RESUMEN

**Propósito:** Facilitar la instalación de una de las herramientas de software libre más completas y comunes para la construcción y administración de repositorios digitales para promover la difusión, intercambio y preservación de información digital.

**Diseño/metodología/enfoque:** El presente trabajo utiliza la metodología descrita en "Curso DSPACE para Bibliotecólogos" de Gómez Dueñas Laureano Felipe y "DSpace 5.x Documentation".

**Hallazgos:** En este manual se muestra la metodología de instalación de DSpace 5.5 aplicada en Windows 7. Sin embargo, dicha metodología funciona también en otras versiones de Windows y DSpace e incluso en Unix.

**Originalidad/valor:** Al momento de escribir el presente manual, la versión más reciente de DSpace es la 5.5. Sin embargo, recomiendo instalar la versión 5.4 en cuyo caso la metodología es la misma. El proceso de instalación está en idioma español. Defino el presente trabajo como una actualización de la descrita por Gómez Dueñas Laureano Felipe y con mayor claridad y detalle de la descrita en la documentación de DSpace.

**Palabras clave/temas**: Repositories, Repositorios, Sistemas de Información Digital, Digital Information Systems, Software Libre, Free Software, DSPACE, Postgresql, java.

# Introducción

En Junio de 2007 tuve la suerte de asistir al evento "Curso DSPACE para Bibliotecólogos" de Gómez Dueñas Laureano Felipe. Considero que este curso, el material correspondiente y la presentación por parte del autor de fué excelente

Creo que el curso debió titularse "Curso de instalación de Dspace en windows para inexpertos" ya que el curso contiene en su mayoría el proceso de instalación y omite mucha información sobre el manejo de la herramienta. Además no sólo era de utilidad para bibliotecólogos sino para toda persona con conocimientos básicos de computación.

Lamentablemente el curso se impartió en un aula donde los equipos de cómputo tenían muchos mecanismos de seguridad y restricciones de acceso a internet y sólo los que llevamos nuestro propio equipo portátil pudimos realizar satisfactoriamente la instalación de DSpace. Por tal motivo, un requisito de instalación, adicional a los enumerados en la diapositiva siguiente, debe ser deshabilitar los antivirus del equipo donde se realizará la instalación y que no haya restricciones o fallas de acceso a internet.

Tal y como se indica en el manual "<u>Dspace 5..X</u> <u>Documentation</u>" se requiere el software para instalar Dspace:

- 1. Oracle Java JDK 8 u OpenJDK 8
- 2. Apache Maven 3.x
- 3. Apache Ant 1.8 o posterior
- 4. Base de datos relacional (PostgreSQL u Oracle)
- 5. Apache Tomcat 7 o posterior

**1.1 Crear la carpeta dspace.** Si utiliza una arquitectura de 32 bits, descargar o copiar el software que se muestra en la siguiente figura. En otro caso, descargue el software mostrado en el **Anexo A.** 

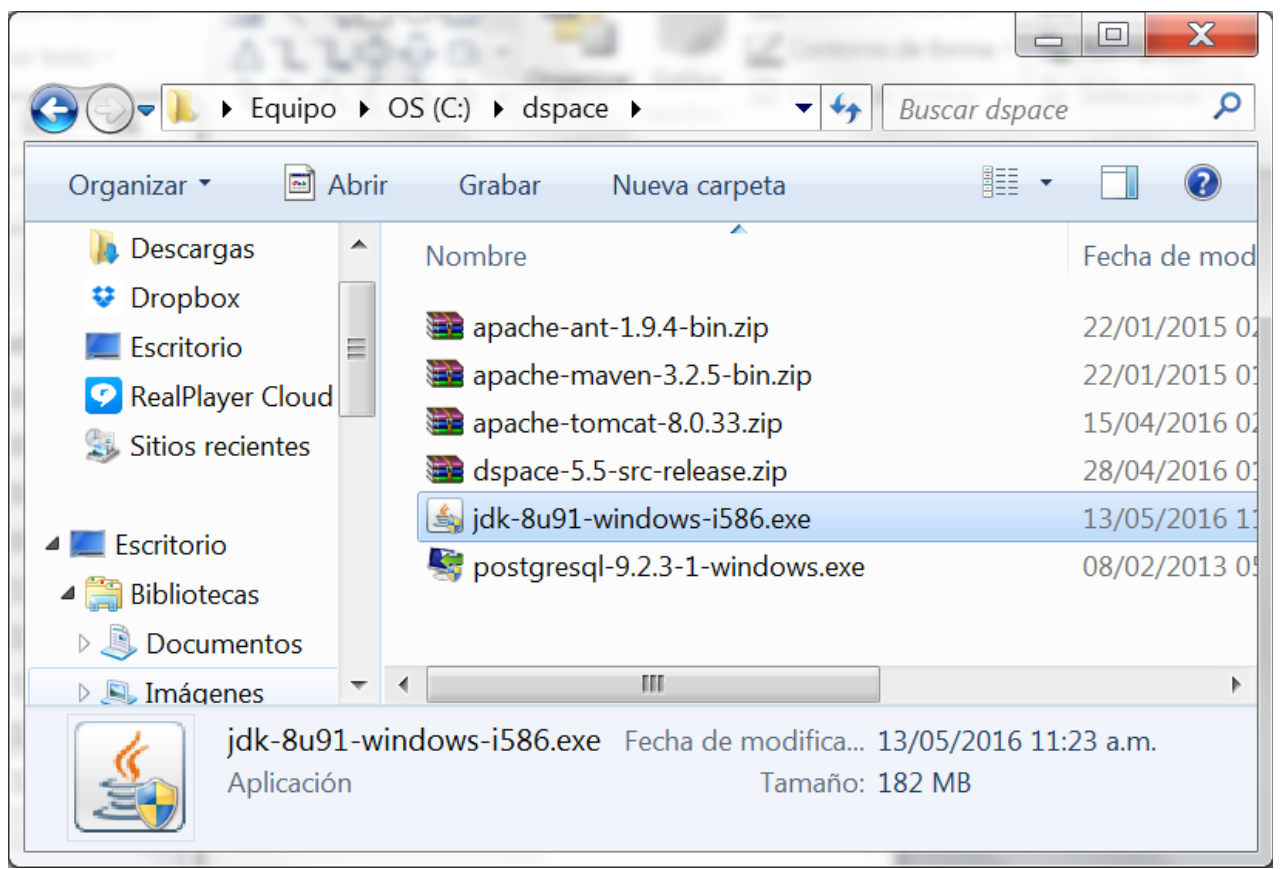

**Nota:** el **Anexo B** muestra el procedimiento para determinar la arquitectura del equipo de cómputo.

**1.2 Descomprimir los paquetes de software siguientes:** apache-ant-1.9.4-bin.zip, apache-maven-3.2.5-bin.zip, apache-tomcat-8.0.33.zip y dspace-5.3-src-release.zip (véase figura siguiente).

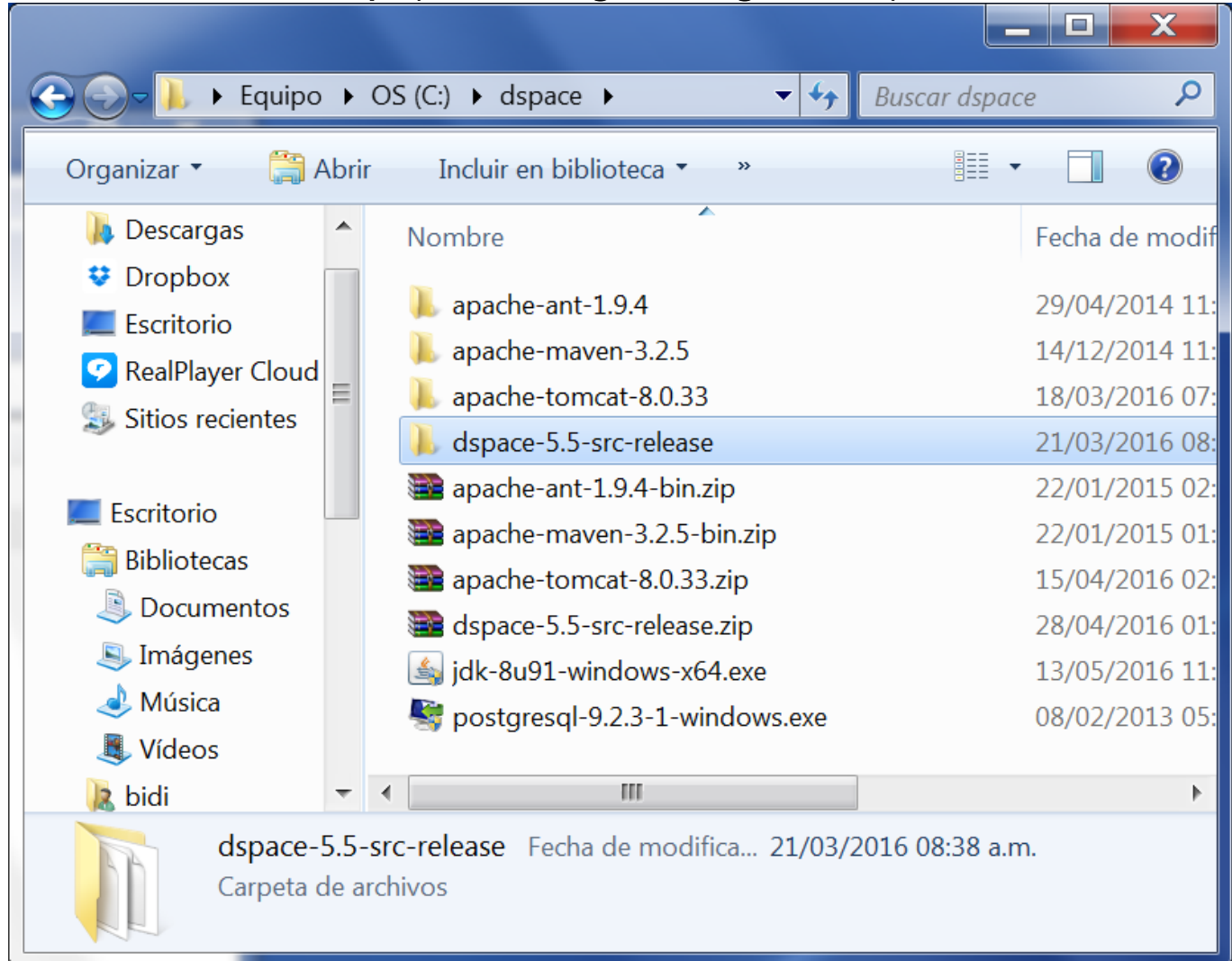

**1.3 Renombrar las carpetas siguientes:** apache-ant-1.9.4, apachemaven-3.2.5 y apache-tomcat-8.0.33 por ant, maven y tomcat respectivamente (véase figura siguiente).

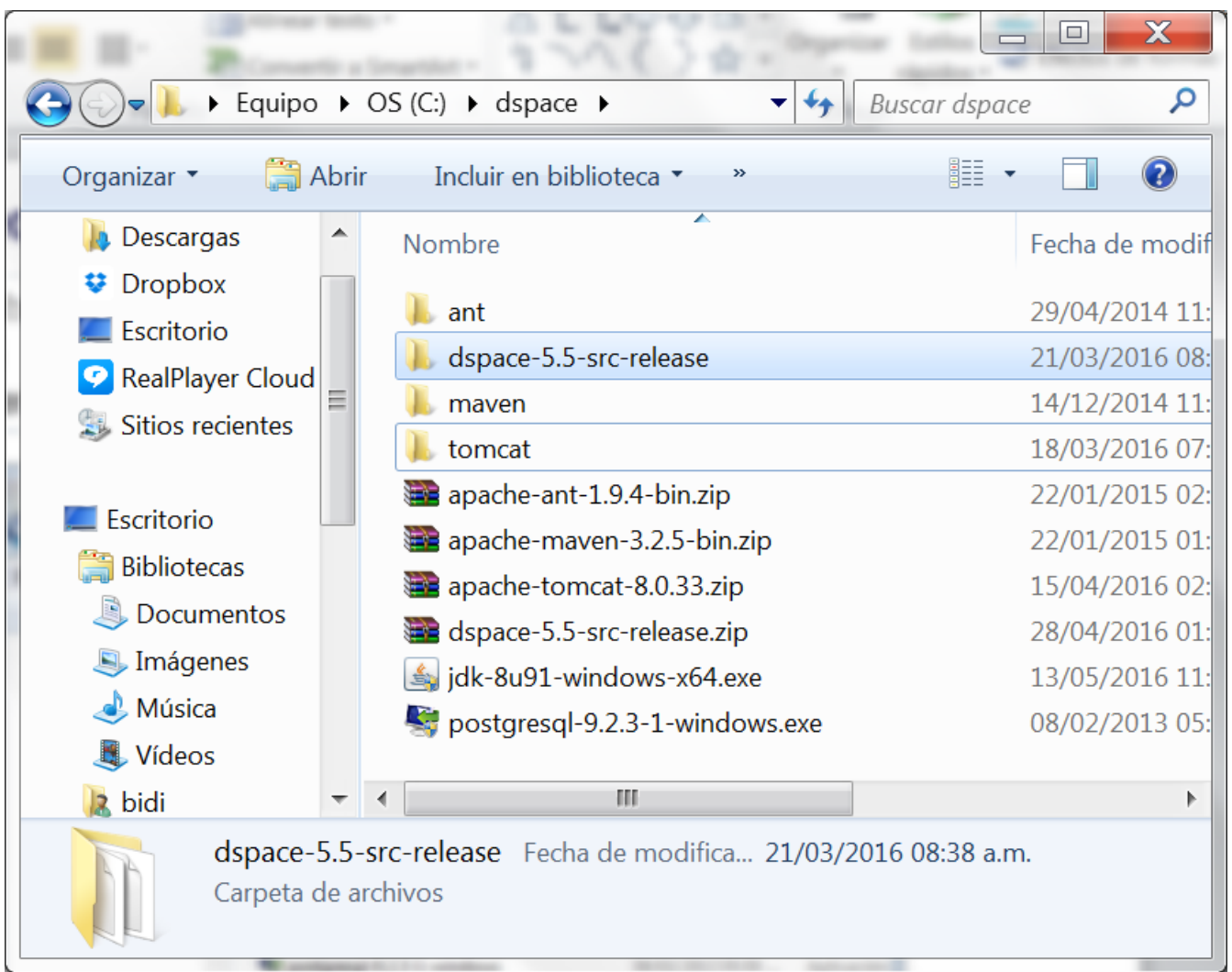

**1.4 Instalación de Oracle java JDK 8.** Ejecutar el programa jdk-8u91windows-i586

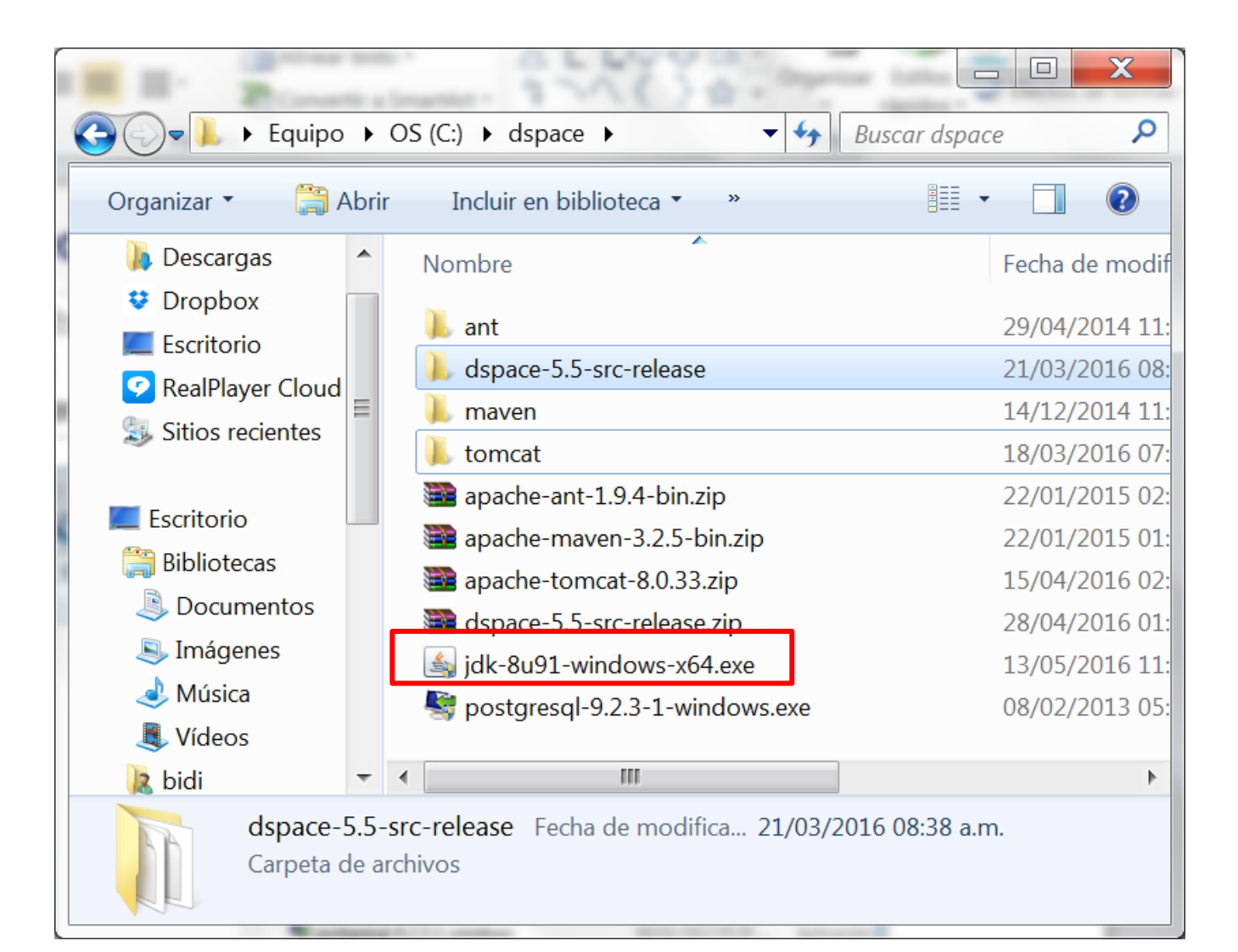

**1.4 Instalación de Oracle java JDK 8.** Esperar a que termine el proceso de obtención del istalador.

| Java SE Development Kit 8 Update 91 (64-bit) - Progress |   |
|---------------------------------------------------------|---|
| Java"                                                   |   |
| Status: Extracting Installer                            | _ |
|                                                         |   |
|                                                         |   |
|                                                         |   |
|                                                         |   |
|                                                         |   |
|                                                         |   |
|                                                         |   |
|                                                         |   |

#### 1.4 Instalación de Oracle java JDK 8. Pulsar la opción Siguiente

| Configuración de Java - Carpeta de Destino                 |             | ٢ |
|------------------------------------------------------------|-------------|---|
| Java"                                                      |             |   |
| Carpeta de Destino                                         |             |   |
| Haga clic en "Cambiar" para instalar Java en otra carpeta. |             |   |
| Instalar en:<br>C:\Program Files\Java\jre1.8.0_91          | Cambiar     |   |
| < Atrás                                                    | Siguiente > |   |

**1.4 Instalación de Oracle java JDK 8.** Esperar a que termine el proceso siguiente

| Configuración de Java - Progreso                                                                                                    |
|----------------------------------------------------------------------------------------------------|
| Java"                                                                                                    |
| Estado: Instalación de Java                                                                                                    |
|                                                                                                    |
| ATMs, Smartcards, POS Terminals, Blu-ray Players, PCs<br>Set Top A Martin Burners, Servers, Switches<br>Routers, SB Martin Barling Solution Devices<br>Automotion ark Barling Control<br>Systems Decess Control Stems, Building Controls<br>Program Devices Run Java odules.                                                                                                    |
| Solution Solution Soluti Solution Solution Solution Solution Solution Solution S |
|                                                                                                    |
|                                                                                                    |
|                                                                                                    |

#### 1.4 Instalación de Oracle java JDK 8. Pulsar la opción Close

| Java SE Development Kit 8 Update 91 (64-bit) - Complete                                                                                 | X |
|----------------------------------------------------------------------------------------------------|---|
|                                                                                                    |   |
| Java SE Development Kit 8 Update 91 (64-bit) Successfully Installed                                                                     |   |
| Click Next Steps to access tutorials, API documentation, developer guides, release notes and more to help you get started with the JDK. |   |
| <u>N</u> ext Steps                                                                                                    |   |
| Close                                                                                                    |   |

#### **1.4 Configuración de Oracle java JDK 8.** Seleccionar Panel de control Sistema y seguridad Sistema Configuración avanzada del sistema

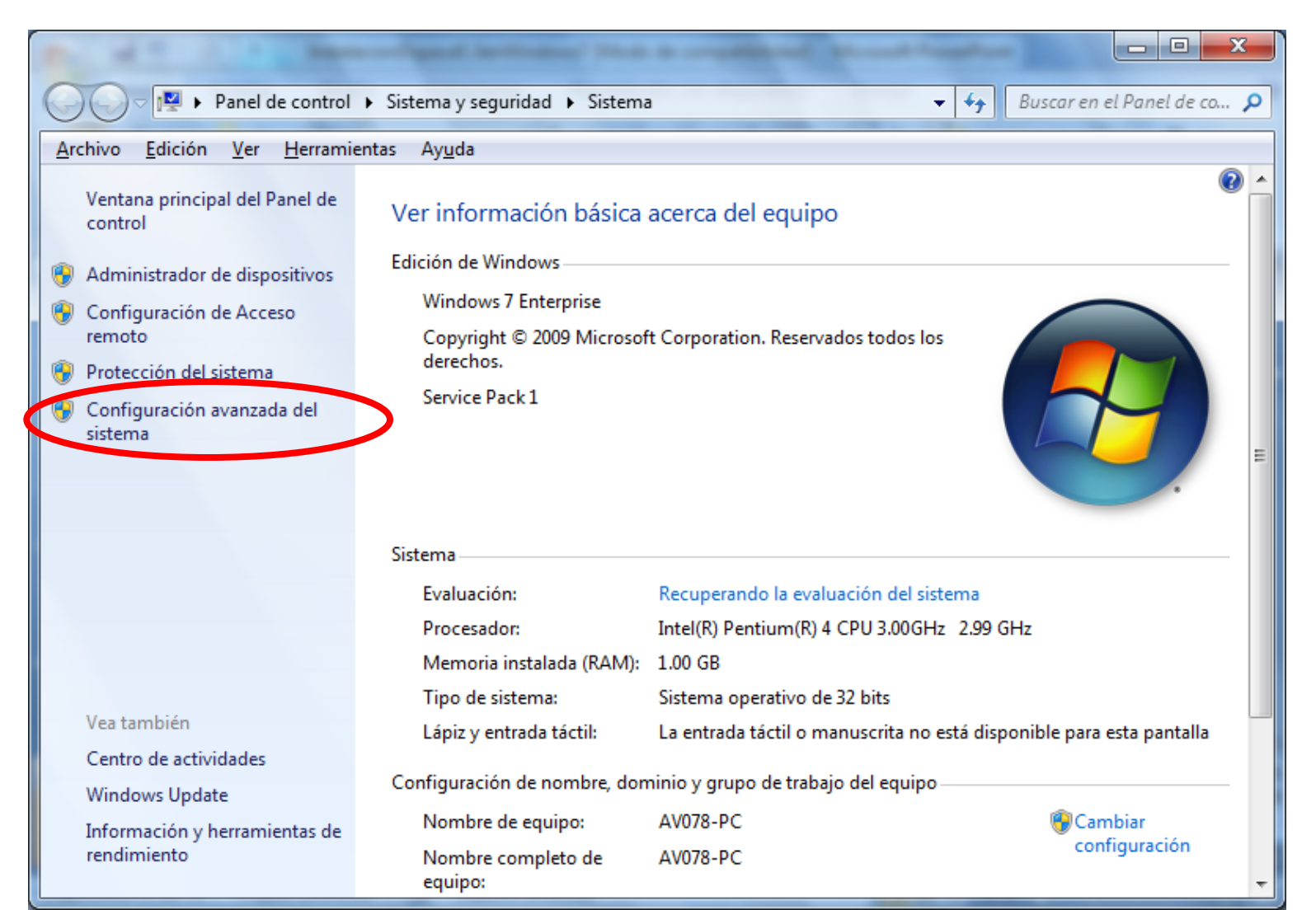

**1.4 Configuración de Oracle java JDK 8.** Seleccionar variables de entorno.

| piedades del sistema                        | Ver información bi               | nica acerci            |
|---------------------------------------------|----------------------------------|------------------------|
| Nombre de equ                               | ipo                              | Hardware               |
| Opciones avanzadas                          | Protección del sistema           | Acceso remoto          |
| Para realizar la mayoría de                 | e estos cambios, inicie sesión   | como administrador.    |
| Rendimiento                                 |                                  |                        |
| Efectos visuales, progra<br>memoria virtual | mación del procesador, uso de    | e memoria y            |
|                                             |                                  | C <u>o</u> nfiguración |
| Perfiles de usuario                         |                                  |                        |
| Configuración del escrito                   | orio correspondiente al inicio d | e sesión               |
| 5                                           |                                  |                        |
|                                             |                                  | Co <u>n</u> figuración |
|                                             |                                  |                        |
| Inicio y recuperación                       |                                  |                        |
| Inicio del sistema, errore                  | s del sistema e información de   | edepuración            |
|                                             |                                  | Configuración          |
|                                             |                                  | Con <u>l</u> iguracion |
|                                             |                                  |                        |
|                                             | <u>V</u> ari                     | ables de entorno       |
|                                             |                                  |                        |
|                                             |                                  |                        |
|                                             |                                  |                        |

**1.4 Configuración de Oracle java JDK 8.** En variables de sistema seleccionar **Nueva**.

| Valiable                                                                                              | Valor                                                                             |  |  |
|----------------------------------------------------------------------------------------------------|-----------------------------------------------------------------------------------|--|--|
| PATH                                                                                                  | C:\Program Files (x86)\SSH Communicati                                            |  |  |
| TEMP                                                                                                  | %USERPROFILE%\AppData\Local\Temp<br>%USERPROFILE%\AppData\Local\Temp              |  |  |
|                                                                                                    |                                                                                   |  |  |
|                                                                                                    | <u>N</u> ueva E <u>d</u> itar E <u>l</u> iminar                                   |  |  |
|                                                                                                    |                                                                                   |  |  |
| /ariables del <u>s</u> istema                                                                         |                                                                                   |  |  |
| 'ariables del <u>s</u> istema<br>Variable                                                             | Valor                                                                             |  |  |
| 'ariables del <u>s</u> istema<br>Variable<br>USERNAME<br>windir                                       | Valor<br>SYSTEM                                                                   |  |  |
| /ariables del <u>s</u> istema<br>Variable<br>USERNAME<br>windir<br>windows_tracing                    | Valor<br>SYSTEM<br>C:\Windows                                                     |  |  |
| Variables del <u>s</u> istema<br>Variable<br>USERNAME<br>windir<br>windows_tracing<br>windows_tracing | Valor<br>SYSTEM<br>C:\Windows<br>3<br>C:\BVTBin\Tests\installpackage\csilogfile.I |  |  |

# **1.4 Configuración de Oracle java JDK 8.** Definir la variable JAVA\_HOME con la ruta en donde se encuentra instalado java. Pulsar Aceptar

| Editar la variable                                                                                         | del siste                            | ma                                                         |                                                          | ×                                                                                                    |
|----------------------------------------------------------------------------------------------------|--------------------------------------|------------------------------------------------------------|----------------------------------------------------------|----------------------------------------------------------------------------------------------------|
| <u>N</u> ombre de la va<br><u>V</u> alor de la varia                                                       | ariable:<br>able:                    | JAVA_HOME<br>C:\Program File                               | s\Java\jdk1.8.0<br>tar Ca                                | 0_91 <br>ncelar                                                                                                    |
| Organizar 🔻 Inclu                                                                                          | m Files\Java\jd<br>uir en biblioteca | <mark>k1.8.0_91</mark><br>a ▼ Compartir con ▼              | <b>√ ∳y</b> Buse<br>Grabar »                             | ar jdk1.8.0_91                                                                                                    |
| Escritorio<br>Bibliotecas<br>Documentos<br>Imágenes<br>Música<br>Vídeos<br>bidi<br>Equipo<br>Red<br>Equipo | Nombr                                | re<br>Iude<br>PPYRIGHT<br>afx-src.zip<br>ENSE<br>ADME.html | F<br>1<br>1<br>1<br>1<br>1<br>1<br>0<br>1<br>1<br>1<br>1 | echa de modificaci<br>5/08/2016 12:11 p<br>5/08/2016 12:11 p<br>5/08/2016 12:11 p<br>5/08/2016 12:12 p<br>1/04/2016 12:16 a<br>5/08/2016 12:11 p<br>5/08/2016 12:10 p<br>5/08/2016 12:10 p |
| 13 elem                                                                                                    | nentos                               |                                                            |                                                          |                                                                                                    |

**1.4 Configuración de Oracle java JDK 8.** Definir, de manara similar, la variable JAVA\_OPTS con el valor:

JAVA\_OPTS=-Xmx512M -Xms64M -Dfile.encoding=UTF-8

| Editar la variable del siste   | ma                                    |
|--------------------------------|---------------------------------------|
| <u>N</u> ombre de la variable: | JAVA_OPTS                             |
| <u>V</u> alor de la variable:  | Xmx512M -Xms64M -Dfile.encoding=UTF-8 |
|                                | Aceptar Cancelar                      |

**1.4 Configuración de Oracle java JDK 8.** Crear o agregar a la variable CLASSPATH el valor:

%JAVA\_HOME%\jre\lib\rt.jar;%JAVA\_HOME%\lib\dt.jar;%JAVA\_HOME%\lib\tools.jar

NOTA: Los diferentes valores deben ir separados por el símbolo ";" (punto y coma)

| Editar la variable del sister  | na                                   |
|--------------------------------|--------------------------------------|
| <u>N</u> ombre de la variable: | CLASSPATH                            |
| <u>V</u> alor de la variable:  | JAVA_HOME%\jre\lib\rt.jar;%JAVA_HOME |
|                                | Aceptar Cancelar                     |

**1.4 Configuración de Oracle java JDK 8.** Agregar al inicio de los valores de la variable **Path** el valor:

C:\Program Files\Java\jdk1.8.0\_91\bin

NOTA: Procure no alterar los valores que contenga la variable Path. Saque un respaldo antes. Recuerde que los diferentes valores deben ir separados por el símbolo ";" (punto y coma)

| Editar la variable del sister  | ma 🔀                                        |
|--------------------------------|---------------------------------------------|
| <u>N</u> ombre de la variable: | Path                                        |
| <u>V</u> alor de la variable:  | C:\Program Files\Java\jdk1.8.0_91\bin;C:\at |
|                                | Aceptar Cancelar                            |

### 1.4 Configuración de Oracle java JDK 8.

Seleccionar Aceptar en la ventana de Variables de entorno.

| Variable                                                                                                    | Valor                                                                                                    |  |  |  |
|----------------------------------------------------------------------------------------------------|----------------------------------------------------------------------------------------------------|--|--|--|
| PATH                                                                                                    | C:\Program Files (x86)\SSH Communicati                                                                                                    |  |  |  |
| TEMP                                                                                                    | %USERPROFILE%\AppData\Local\Temp                                                                                                    |  |  |  |
| TMP                                                                                                    | %USERPROFILE%\AppData\Local\Temp                                                                                                    |  |  |  |
|                                                                                                    |                                                                                                    |  |  |  |
|                                                                                                    | <u>N</u> ueva E <u>d</u> itar E <u>l</u> iminar                                                                                                    |  |  |  |
|                                                                                                    | <u>N</u> ueva E <u>d</u> itar E <u>l</u> iminar                                                                                                    |  |  |  |
| riables del <u>s</u> istema                                                                                        | <u>N</u> ueva E <u>d</u> itar E <u>l</u> iminar                                                                                                    |  |  |  |
| riables del <u>s</u> istema<br>Variable                                                                            | Nueva E <u>d</u> itar E <u>l</u> iminar                                                                                                    |  |  |  |
| riables del <u>s</u> istema<br>Variable<br>PATHEXT<br>PERL5LIB                                                     | Nueva       Editar       Eliminar         Valor       .COM;.EXE;.BAT;.CMD;.VBS;.VBE;.JS;.JS       •                                                                                                    |  |  |  |
| riables del <u>s</u> istema<br>Variable<br>PATHEXT<br>PERL5LIB<br>PROCESSOR_AR                                     | Nueva       Editar       Eliminar         Valor       .COM;.EXE;.BAT;.CMD;.VBS;.VBE;.JS;.JS <ul> <li>AMD64</li> <li>AMD64</li> </ul>                                                                                  |  |  |  |
| riables del <u>s</u> istema<br>Variable<br>PATHEXT<br>PERL5LIB<br>PROCESSOR_AR<br>PROCESSOR_IDE.                   | Nueva       Editar       Eliminar         Valor       .COM;.EXE;.BAT;.CMD;.VBS;.VBE;.JS;.JS <ul> <li>AMD64</li> <li>Intel64 Family 6 Model 58 Stepping 9, Ge</li> <li>E</li> </ul>                                    |  |  |  |
| riables del <u>s</u> istema<br>Variable<br>PATHEXT<br>PERL5LIB<br>PROCESSOR_AR<br>PROCESSOR_IDE.<br>PROCESSOR_IEV. | Nueva       Editar       Eliminar         A       Valor <ul> <li>.COM;.EXE;.BAT;.CMD;.VBS;.VBE;.JS;.JS</li> <li>.AMD64</li> <li>.Intel64 Family 6 Model 58 Stepping 9, Ge</li> <li>.6</li> </ul> <ul> <li></li> </ul> |  |  |  |

### 1.4 Configuración de Oracle java JDK 8.

Seleccionar Aceptar en la ventana de Propiedades del sistema.

| Propiedades del sistema                      | the de Windows        |               |                        | X               |
|----------------------------------------------|-----------------------|---------------|------------------------|-----------------|
| Nombre de equi                               | ipo                   |               | Hardware               |                 |
| Opciones avanzadas                           | Protección del s      | sistema       | Acceso rer             | moto            |
| Para realizar la mayoría de                  | estos cambios, inic   | cie sesión co | omo administra         | idor.           |
| Rendimiento                                  |                       |               |                        |                 |
| Efectos visuales, prograr<br>memoria virtual | nación del procesad   | dor, uso de   | memoria y              |                 |
|                                              |                       | -0            | C <u>o</u> nfiguración |                 |
| Perfiles de usuario                          |                       |               |                        |                 |
| Configuración del escrito                    | rio correspondiente   | al inicio de  | sesión                 |                 |
|                                              |                       | C             | co <u>n</u> figuración |                 |
| Inicio y recuperación                        |                       |               |                        |                 |
| Inicio del sistema, errore:                  | s del sistema e infor | mación de o   | depuración             |                 |
|                                              |                       | C             | con <u>f</u> iguración |                 |
|                                              |                       | <u>V</u> aria | bles de entorn         | 0               |
|                                              | Acortar               | Canad         |                        | licor           |
|                                              | Aceptar               | Cance         |                        | Dil <u>c</u> ar |

**1.4 Configuración de Oracle java JDK 8.** Para probar la configuración abra una ventana de sistema y ejecute: javac –version (ver figura)

El sistema contesta con la línea: javac 1.8.0\_91

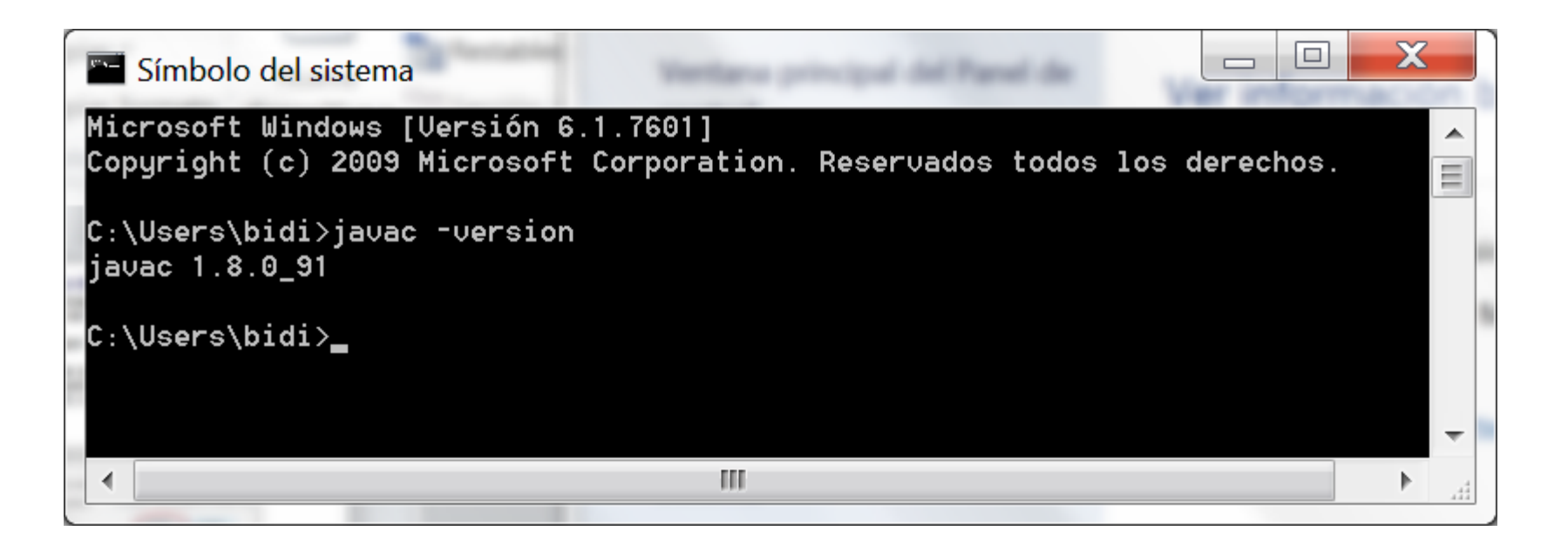

**1.5 Configuración de Apache Ant.** Definir la variable ANT\_HOME con el valor: C:\dspace\ant

| Editar la variable del sistema |                  |  |  |  |  |
|--------------------------------|------------------|--|--|--|--|
| <u>N</u> ombre de la variable: | ANT_HOME         |  |  |  |  |
| <u>V</u> alor de la variable:  | C:\dspace\ant    |  |  |  |  |
|                                | Aceptar Cancelar |  |  |  |  |

Agregar al inicio de los valores de la variable **Path** el valor: C:\dspace\ant\bin

| Editar la variable del sistema |                                             |  |  |  |
|--------------------------------|---------------------------------------------|--|--|--|
| <u>N</u> ombre de la variable: | Path                                        |  |  |  |
| <u>V</u> alor de la variable:  | C:\dspace\ant\bin;C:\Program Files\Java\jdk |  |  |  |
|                                | Aceptar Cancelar                            |  |  |  |

**1.5 Configuración de Apache Ant.** Para probar la configuración abra una ventana de sistema y ejecute: ant –version (ver figura)

El sistema contesta con la línea:

Apache Ant(TM) version 1.9.4 compiled on Abril 29 2014

```
Símbolo del sistema
Microsoft Windows [Uersión 6.1.7601]
Copyright (c) 2009 Microsoft Corporation. Reservados todos los derechos.
C:\Users\bidi>ant -version
Apache Ant(TM) version 1.9.4 compiled on April 29 2014
C:\Users\bidi>_
```

**1.6 Configuración de Apache Maven.** Agregar al inicio de los valores de la variable **Path** el valor: C:\dspace\maven\bin

| Editar la variable del sister  | na 🗾 🔀                                     |  |  |
|--------------------------------|--------------------------------------------|--|--|
| <u>N</u> ombre de la variable: | Path                                       |  |  |
| <u>V</u> alor de la variable:  | C:\dspace\maven\bin;C:\dspace\ant\bin;C:\F |  |  |
|                                | Aceptar Cancelar                           |  |  |

**1.6 Configuración de Apache Maven.** Para probar la configuración abra una ventana de sistema y ejecute: mvn –version (ver figura)

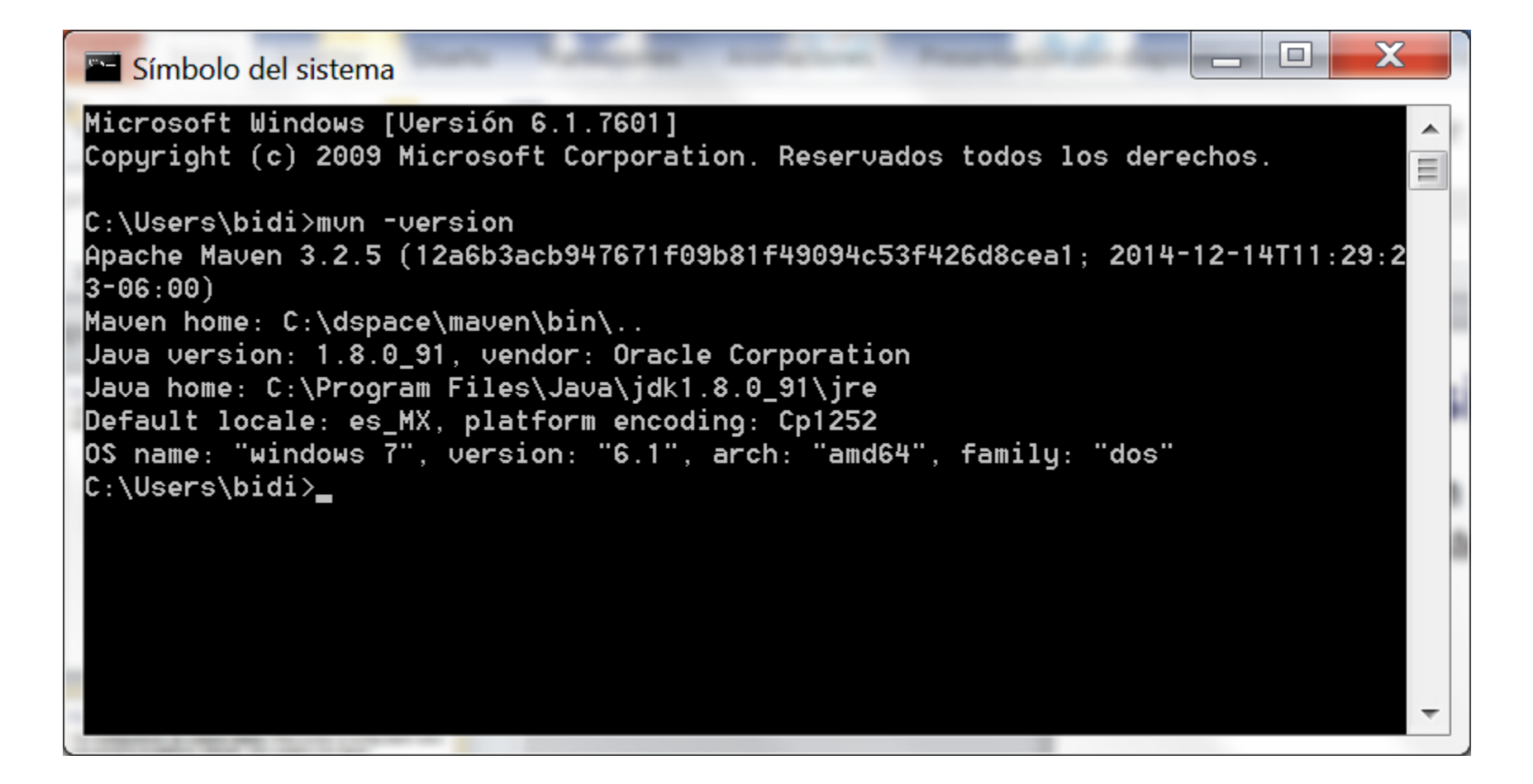

**1.7 Configuración de Apache Tomcat.** Definir las variables CATALINA\_HOME y CATALINA\_BASE con el valor: C:\dspace\tomcat

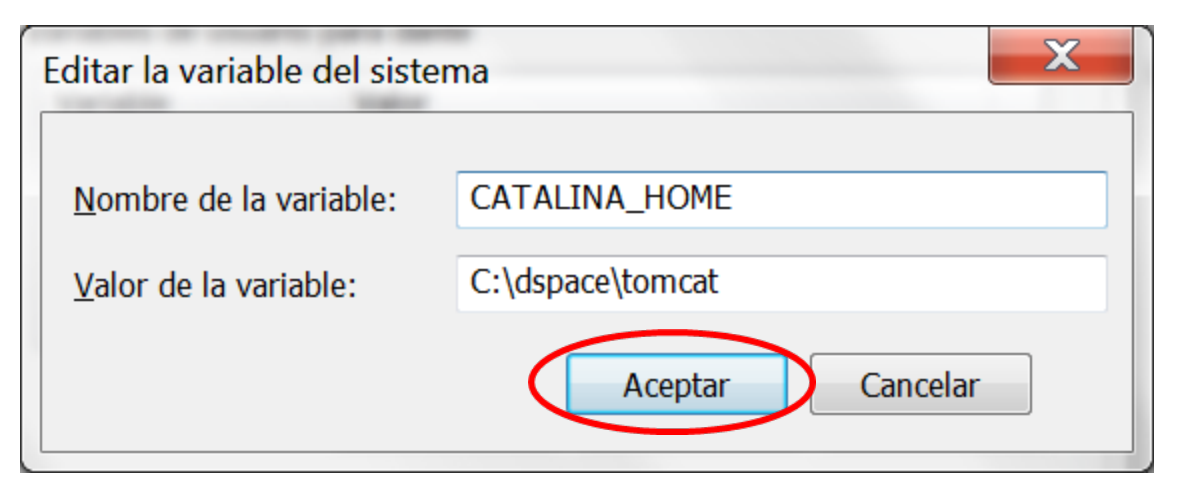

| Editar la variable del sistema |                  |  |  |  |  |
|--------------------------------|------------------|--|--|--|--|
| <u>N</u> ombre de la variable: | CATALINA_BASE    |  |  |  |  |
| <u>V</u> alor de la variable:  | C:\dspace\tomcat |  |  |  |  |
|                                | Aceptar Cancelar |  |  |  |  |

**1.7 Configuración de Apache Tomcat.** Editar el archivo **server.xml** y agregar las líneas que aparecen resaltadas en la figura siguiente:

```
- O X
 server: Bloc de notas
Archivo Edición Formato Ver Ayuda
  -->
 <Service name="Catalina">
   <!--The connectors can use a shared executor, you can define one or more named thread pools-->
   <!--
   <Executor name="tomcatThreadPool" namePrefix="catalina-exec-"
       maxThreads="150" minSpareThreads="4"/>
   -->
   <!-- A "Connector" represents an endpoint by which requests are received
        and responses are returned. Documentation at :
        Java HTTP Connector: /docs/config/http.html (blocking & non-blocking)
        Java AJP Connector: /docs/config/ajp.html
        APR (HTTP/AJP) Connector: /docs/apr.html
        Define a non-SSL HTTP/1.1 Connector on port 8080
   -->
   <Connector port="8080"
     maxThreads="150"
     minSpareThreads="25
     maxspareThreads="75
     enableLookups="false"
     redirectPort="8443"
     acceptCount="100"
     connectionTimeout="20000"
     disableUploadTimeout="true"
     URIEncoding="UTF-8"/>
   <!-- A "Connector" using the shared thread pool-->
   <!--
   <Connector executor="tomcatThreadPool"
              port="8080" protocol="HTTP/1.1"
              connectionTimeout="20000"
              redirectPort="8443" />
   -->
   <!-- Define a SSL HTTP/1.1 Connector on port 8443
        This connector uses the BIO implementation that requires the JSSE
        style configuration. When using the APR/native implementation, the
                     a configuration is monutreal as described in the ADD (mati
```

1.7 Configuración de Apache Tomcat. Para probar la configuración ir a la carpeta C:\dspace\tomcat\bin y ejecutar el programa startup.bat

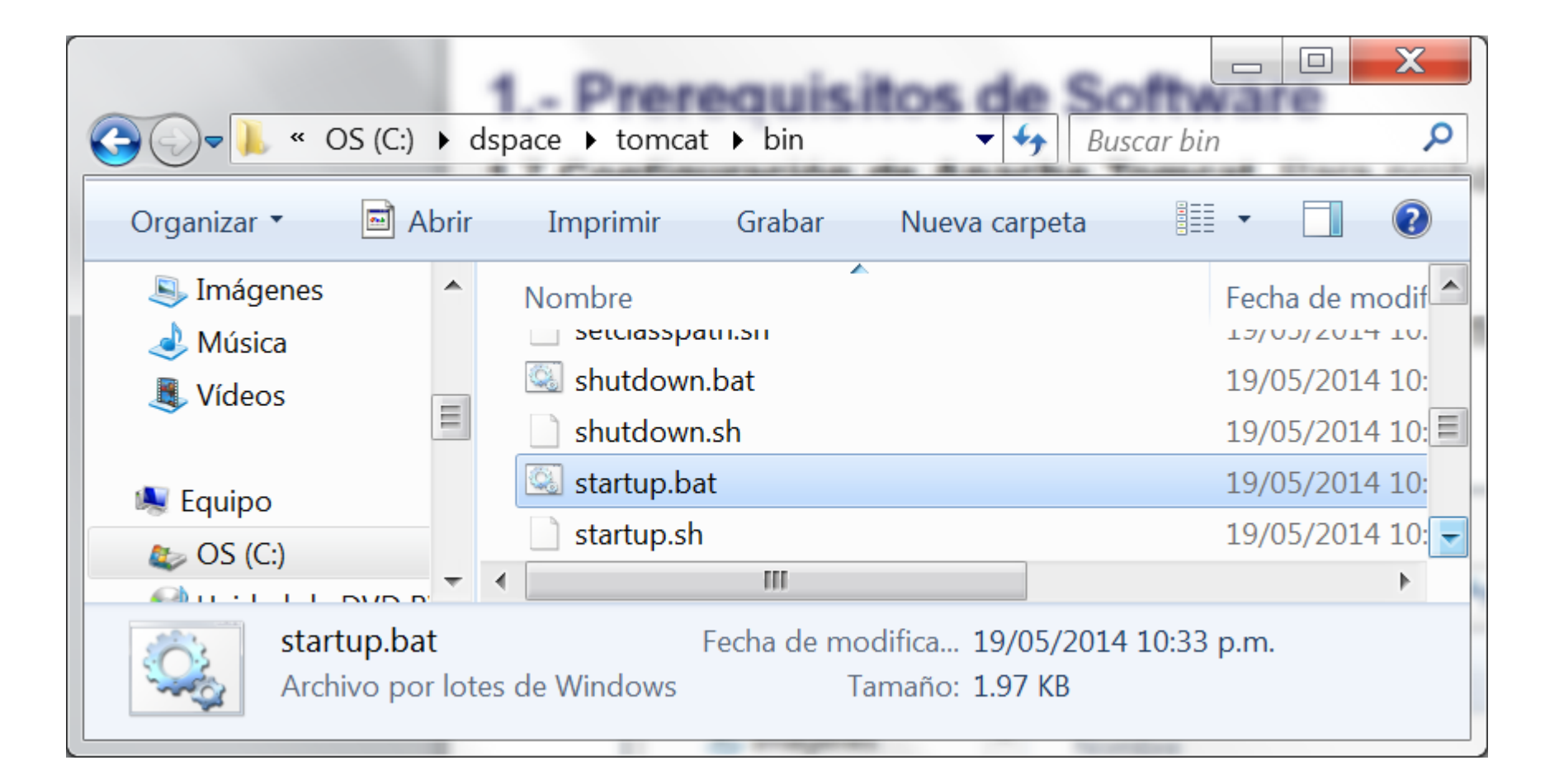

**1.7 Configuración de Apache Tomcat.** Después de ejecutar el programa **startup.bat** esperamos a que aparezca el mensaje Server startup in 55622

ms

| 🛓 Tomcat                                                                                                    | x          |
|----------------------------------------------------------------------------------------------------|------------|
| ereviewaction_xmlui,org.springframework.context.annotation.ConfigurationClassPo<br>tProcessor\$ImportAwareBeanPostProcessor#0]; root of factory hierarchy<br>INFO [org.dspace.servicemanager.spring.SpringServiceManager] Spring Service M       | os 🔺<br>an |
| ager started up in 1240 ms with 101 services<br>INFO [org.dspace.servicemanager.DSpaceKernelImpl] DSpace kernel startup compl<br>ed in 1270 ms and registered as MBean: org.dspace:name=cd8d844c-a467-4b0c-a970<br>bf0a66f59b1,type=DSpaceKernel | et<br>-6   |
| INFO [org.dspace.core.ConfigurationManager] Loading provided config file: E:/<br>pace/config/dspace.cfg                                                                                                    | ds         |
| INFO [org.dspace.core.ConfigurationManager] Using dspace provided log configu<br>tion (log.init.config)<br>INFO [org.dopped.corf.ConfigurationManager] Londing, E.(dopped/config/log/line                                                        | ra         |
| perties<br>loading_catalog: file:/F:/dspace/tomcat/work/Catalina/localbost/xmlui/coccon x                                                                                                    | ml         |
| _resolver_entities/catalog<br>jun 05, 2014 1:19:35 PM org.apache.catalina.startup.HostConfig deployDirectory                                                                                                    |            |
| INFORMACI <sup>U</sup> N: Deployment of web application directory E:\dspace\tomcat\webapps\<br>lui has finished in 9.862 ms                                                                                                    | ×m         |
| jun 05, 2014 1:19:35 PM org.apache.coyote.AbstractProtocol start<br>INFORMACI <sup><b>U</b></sup> N: Starting ProtocolHandler ["http-apr-8080"]                                                                                                  |            |
| jun 05, 2014 1:19:35 PM org.apache.coyote.AbstractProtocol start<br>INFORMACI <sup>U</sup> N: Starting ProtocolHandler ["ajp-apr-8009"]<br>jun 85, 2014 1:18:25 DM org.anacha.cotalina otartum Catalina otart                                    |            |
| INFORMACI <sup>LI</sup> N: Server startup in 55622 ms                                                                                                    | -          |

**1.7 Configuración de Apache Tomcat.** Abrir un navegador de internet con el URL <u>http://localhost:8080/</u> y deberá mostrarse una página como la figura

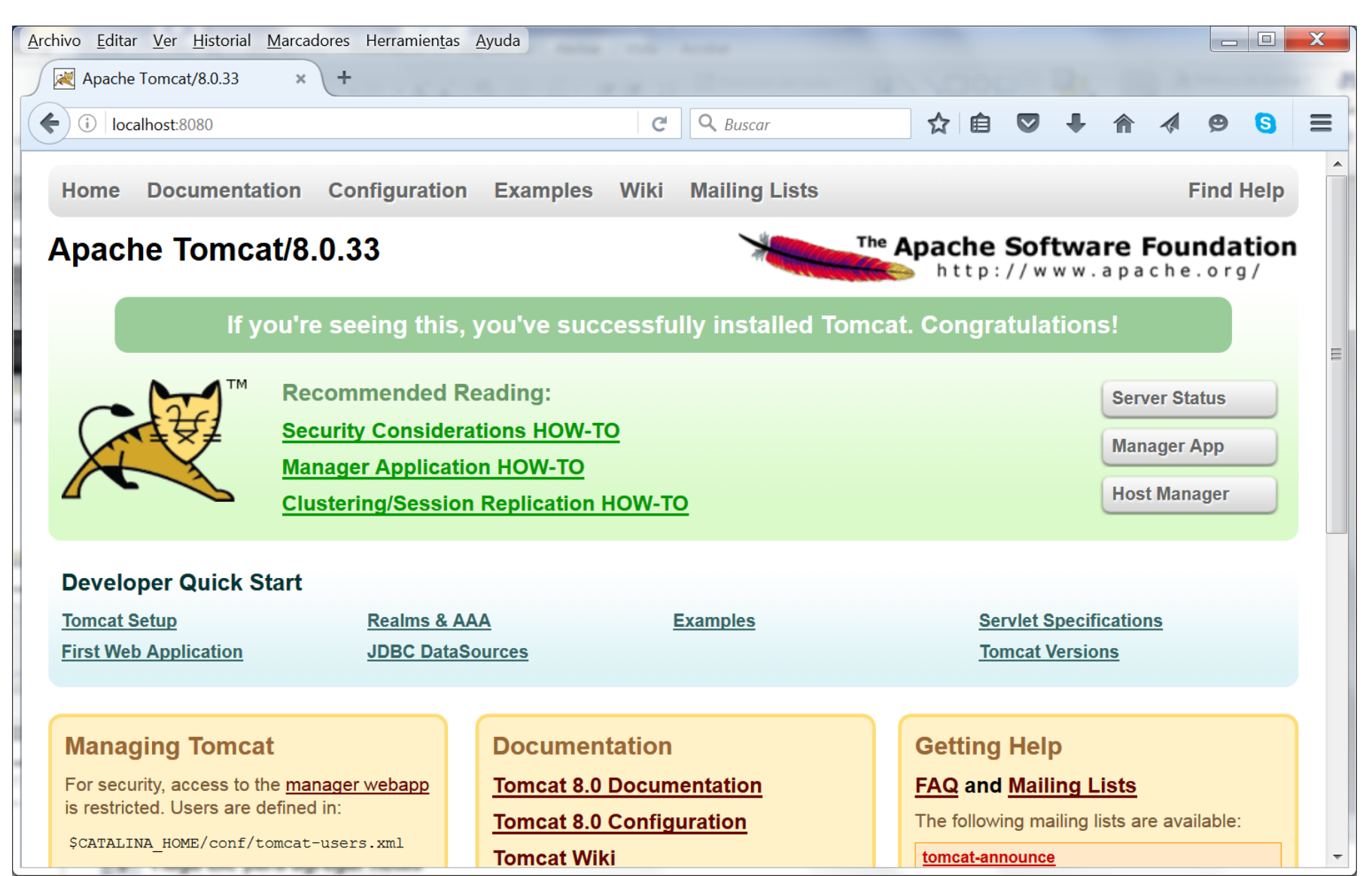

# **1.8 Instalación de PostgreSQL.** Ejecutar el programa postgresql-9.2.3-1-windows-x64.exe

|                                                                                                    | OS | (C:) ► dspace ►                                                                                                    | theiry origins rultingly [] (                                                                                                    | Buscar dspace                             |                  |
|----------------------------------------------------------------------------------------------------|----|----------------------------------------------------------------------------------------------------|----------------------------------------------------------------------------------------------------|-------------------------------------------|------------------|
| Organizar • Abrir                                                                                                    |    | Grabar Nueva carpeta                                                                                                    |                                                                                                    |                                           |                  |
| A                                                                                                    |    | Nombre                                                                                                    | Fecha de modificaci                                                                                                    | Тіро                                      | Tamaño           |
| Bibliotecas Occumentos                                                                                                    |    | L ant                                                                                                    | 22/05/2012 06:24 a                                                                                                    | Carpeta de archivos                       |                  |
| 🖳 Imágenes 🚽 🕹 Música                                                                                                    |    | k maven                                                                                                    | 17/01/2012 08:47 a                                                                                                    | Carpeta de archivos                       |                  |
| <ul> <li>Vídeos</li> <li>Equipo</li> <li>OS (C:)</li> <li>Unidad de DVD R</li> <li>Disco local (E:)</li> <li>RealPlayer Cloud</li> </ul> | =  | 👃 tomcat<br>🎬 apache-ant-1.8.4-bin.zip                                                                                                    | 19/05/2014 10:34 p<br>25/01/2013 04:33 p                                                                                             | Carpeta de archivos<br>Archivo WinRAR ZIP | 7,855            |
|                                                                                                    |    | 🗃 apache-maven-3.0.4-bin.zip<br>🗃 apache-tomcat-7.0.54-windows-x64.zip                                                                           | 25/01/2013 04:28 p<br>29/05/2014 04:09 p                                                                                             | Archivo WinRAR ZIP<br>Archivo WinRAR ZIP  | 4,776<br>9,976   |
|                                                                                                    |    | 🗃 dspace-4.1-src-release.zip<br>螽 jdk-7u60-windows-x64.exe                                                                                       | 08/05/2014 07:20 p<br>29/05/2014 03:54 p                                                                                             | Archivo WinRAR ZIP<br>Aplicación          | 6,717<br>132,758 |
|                                                                                                    |    | s postgresql-9.2.3-1-windows-x64.exe                                                                                                    | 08/02/2013 06:01 p                                                                                                    | Aplicación                                | 52,210           |
|                                                                                                    | •  | postgresql-9.2.3-1-windows-x64.exe<br>Aplicación<br>Fecha de modifica 08/02/2013 06:01<br>Tamaño: 50.9 MB<br>Fecha de creación: 04/06/2014 01:17 | Organización: PostgreSQL Globa<br>Versión del archivo: 9.2.0.0<br>Fecha de creación: 04/06/2014 0<br>Tamaño: 50.9 MB<br>p.m.<br>p.m. | l Development Group                       |                  |

**1.8 Instalación de PostgreAQL.** Cuando aparezca la siguiente ventana seleccionar **Siguiente** 

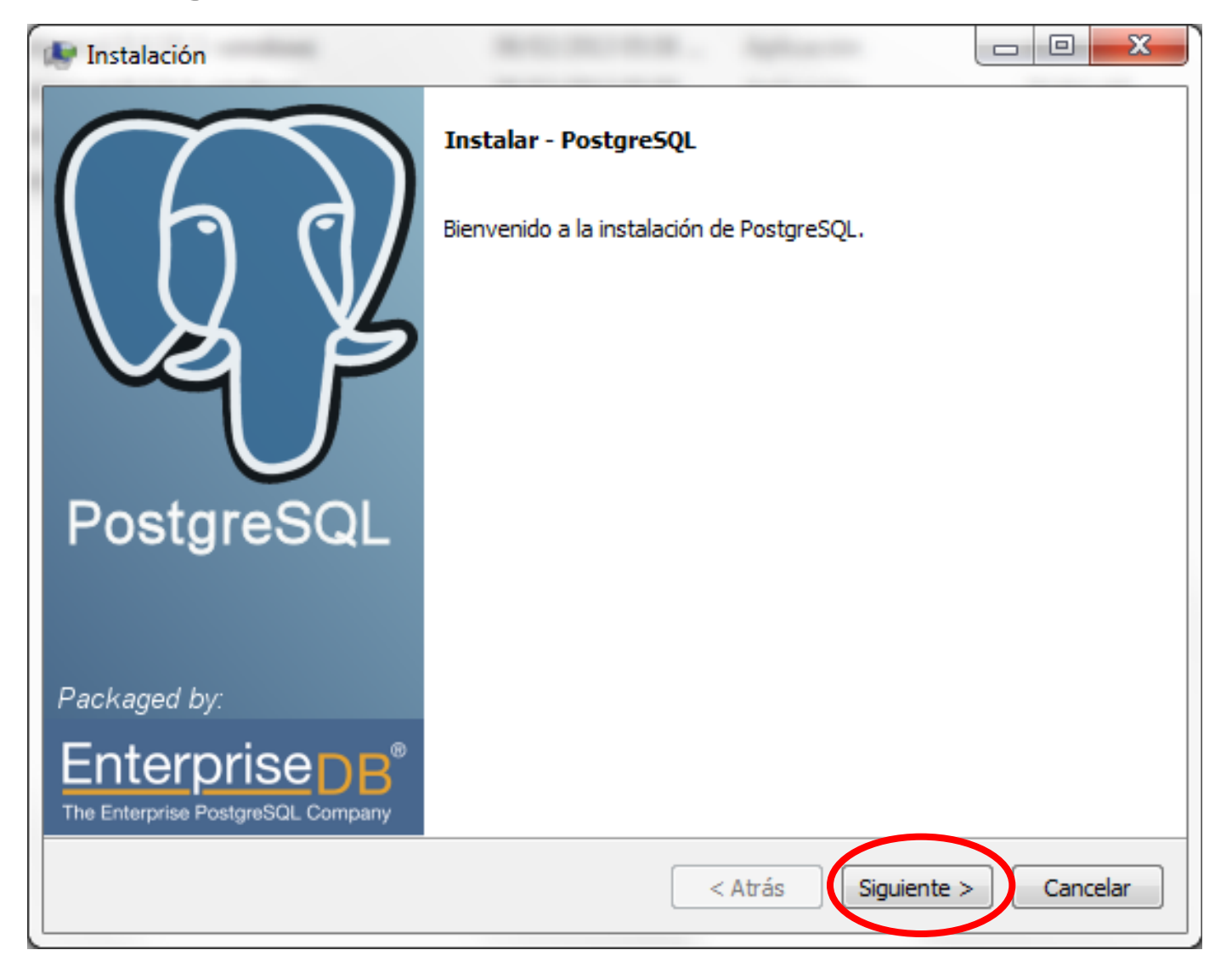

**1.8 Instalación de PostgreSQL.** Proporcionar el directorio de instalación y seleccionar Siguiente

| 🔄 🗆 💌 🔽                                                                                                    |
|----------------------------------------------------------------------------------------------------|
| Directorio de instalación                                                                                                    |
| Por favor especifique el directorio donde PostgreSQL será instalado<br>Directorio de instalación C:\Program Files\PostgreSQL\9.2 |
| BitRock Installer                                                                                                    |

**1.8 Instalación de PostgreSQL.** Proporcionar el directorio de datos y seleccionar Siguiente

| 🔎 Instalación                                                                                                    |                   |
|----------------------------------------------------------------------------------------------------|-------------------|
| Directorio de Datos                                                                                                    |                   |
| Por favor, seleccionar un directorio dentro del cual se almacenarán sus datos.<br>Directorio de Datos :\Program Files\PostgreSQL\9.2\data |                   |
| BitRock Installer < Atrás Sig                                                                                                    | uiente > Cancelar |

**1.8 Instalación de PostgreSQL.** Proporcionar la contraseña del superusuario de la base de datos y seleccionar Siguiente

| 🔎 Instalación                  |                    |                       |                 |          |
|--------------------------------|--------------------|-----------------------|-----------------|----------|
| Contraseña                     |                    |                       |                 |          |
| Por favor, proporcione una con | traseña para el su | perusuario base de da | itos postgres). |          |
| Contraseña •••                 | •••                |                       |                 |          |
| Reingresar la contraseña       | •••                |                       |                 |          |
|                                |                    |                       |                 |          |
|                                |                    |                       |                 |          |
|                                |                    |                       |                 |          |
|                                |                    |                       |                 |          |
|                                |                    |                       |                 |          |
|                                |                    |                       |                 |          |
|                                |                    |                       |                 |          |
|                                |                    |                       |                 |          |
|                                |                    |                       |                 |          |
| BITROCK Installer              |                    | < Atrás               | Siguiente >     | Cancelar |
|                                |                    |                       |                 |          |
# **1.8 Instalación de PostgreSQL.** Proporcionar el puerto y seleccionar Siguiente

| 🔎 Instalación                                                     |                               |  |
|-------------------------------------------------------------------|-------------------------------|--|
| Puerto                                                            |                               |  |
| Por favor seleccione un número de puerto en el que<br>Puerto 5432 | el servidor debería escuchar. |  |
|                                                                   |                               |  |
| BitRock Installer                                                 |                               |  |
|                                                                   | < Au as Sigu                  |  |

#### 1.8 Instalación de PostgreSQL. Seleccionar Siguiente

| 🖈 Instalación                                                                                                    |                     |          |
|----------------------------------------------------------------------------------------------------|---------------------|----------|
| Opciones Avanzadas                                                                                                    |                     |          |
| Seleccione la configuración regional a ser usada por el nuevo clúste<br>Configuración Regional [Configuración Regional por defervented] | r de base de datos. |          |
|                                                                                                    |                     |          |
| BitRock Installer                                                                                                    | is Siguiente >      | Cancelar |

#### **1.8 Instalación de PostgreSQL.** Seleccionar Siguiente

| 😻 Instalación                                             |                        |             |          |
|-----------------------------------------------------------|------------------------|-------------|----------|
| Listo para Instalar                                       |                        |             |          |
| El programa está listo para iniciar la instalación de Pos | stgreSQL en su ordenad | lor.        |          |
|                                                           |                        |             |          |
|                                                           |                        |             |          |
|                                                           |                        |             |          |
|                                                           |                        |             |          |
|                                                           |                        |             |          |
|                                                           |                        |             |          |
|                                                           |                        |             |          |
|                                                           |                        |             |          |
| BitRock Installer                                         | < Atrás                | Siguiente > | Cancelar |

#### 1.8 Instalación de PostgreSQL. Esperar a que termine la instalación.

| 1 | 🔄 Instalación 📃 🗆 💌                                              | ſ |
|---|------------------------------------------------------------------|---|
|   | Instalando                                                       |   |
|   | Por favor espere mientras se instala PostgreSQL en su ordenador. |   |
|   | Instalando                                                       | L |
| 1 | Iniciando el servidor de bases de datos                          | ľ |
|   |                                                                  |   |
|   |                                                                  |   |
|   |                                                                  |   |
| l |                                                                  |   |
| l |                                                                  |   |
|   |                                                                  |   |
|   |                                                                  |   |
| l |                                                                  |   |
|   |                                                                  |   |
|   |                                                                  |   |
|   |                                                                  |   |
|   | BitRock Installer <a>Atrás</a> Siguiente > Cancelar              |   |
| L |                                                                  | L |

# **1.8 Instalación de PostgreSQL.** Deshabilitar la ejecución del Stack Builder y seleccionar Terminar

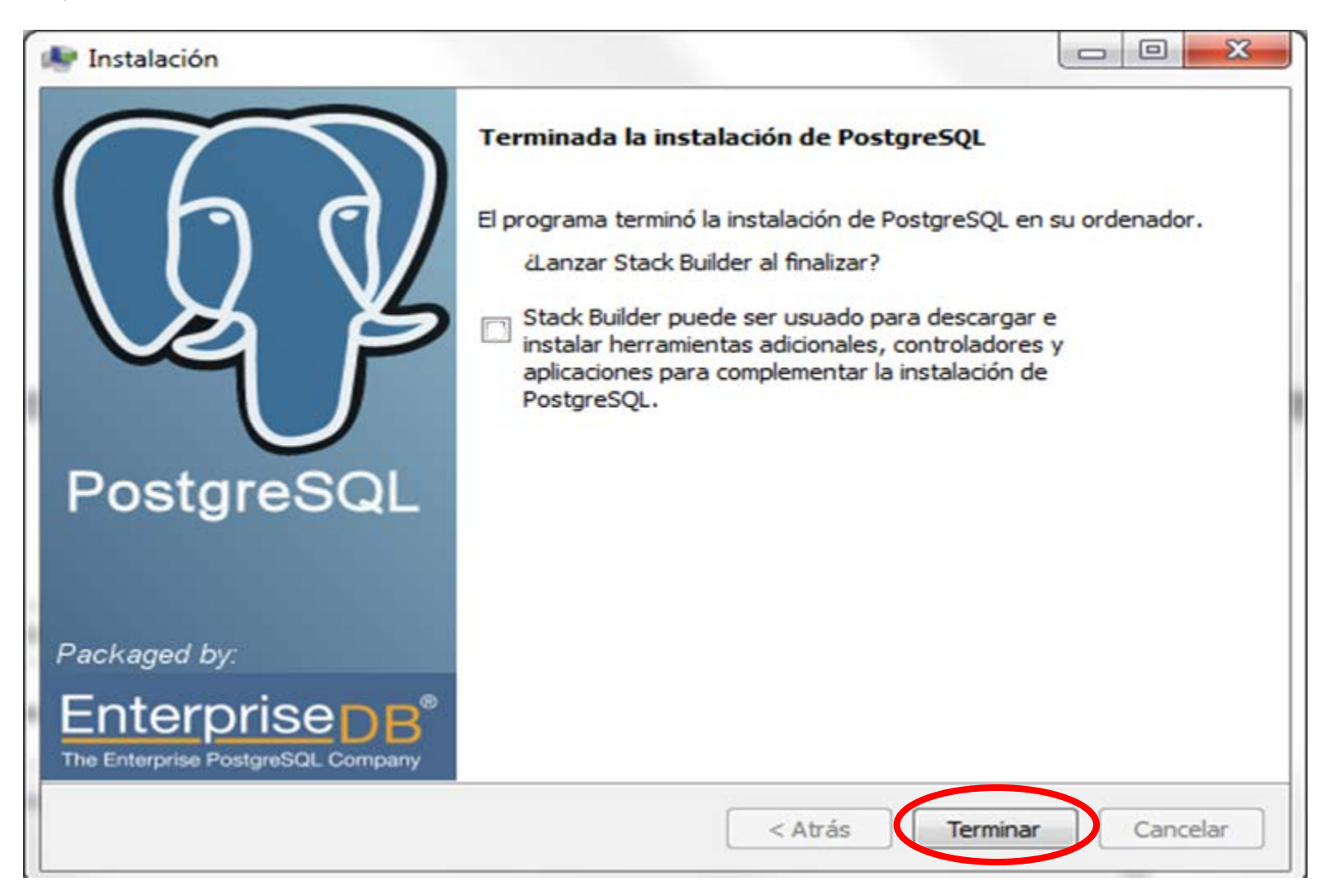

2.1 Crear el usuario y la base de datos de Dspace. Seleccionar inicio y posteriormente Todos los programas

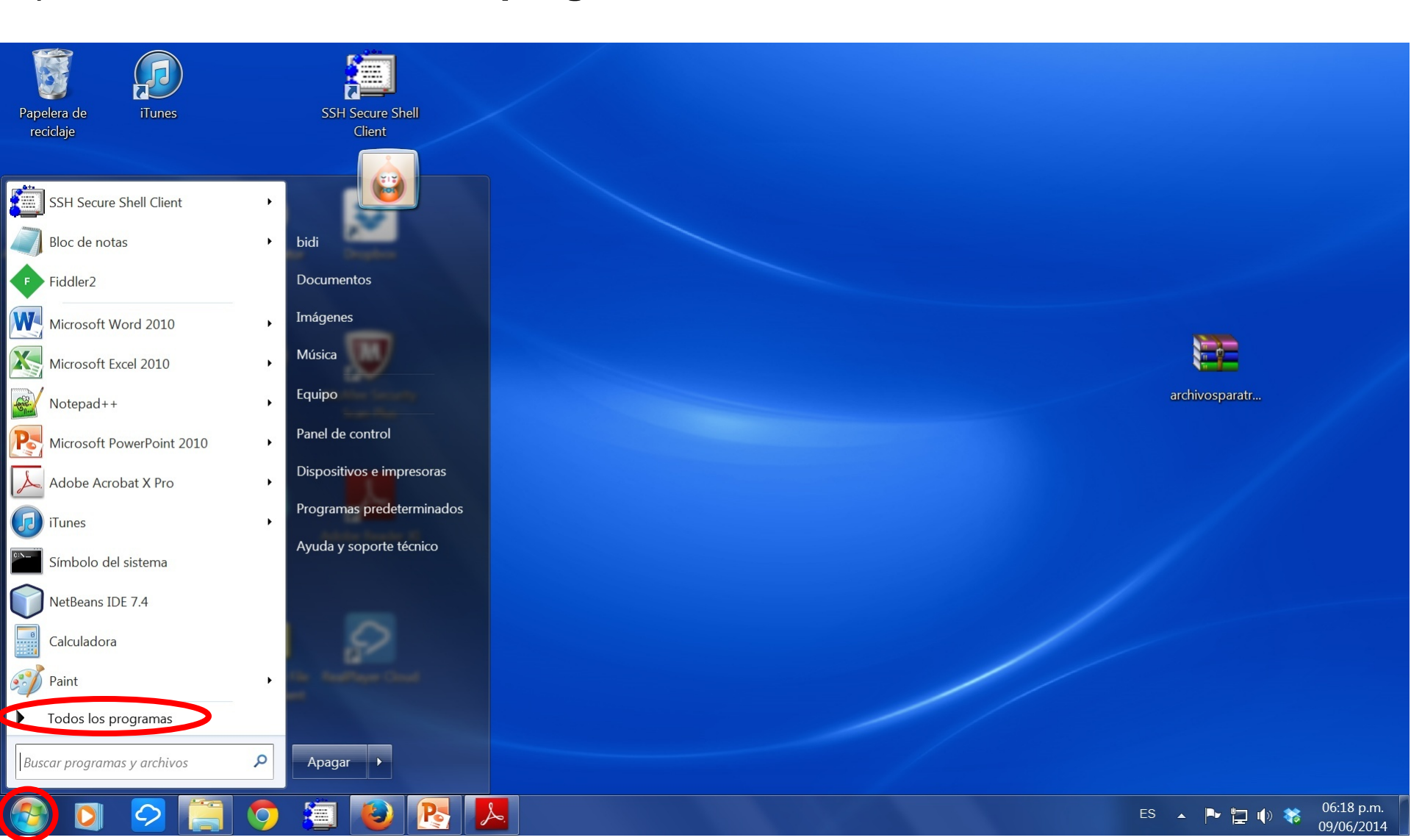

2.1 Crear el usuario y la base de datos de Dspace. Localizar la carpeta PostgreSQL 9.2 y Seleccionar pgAdmin III

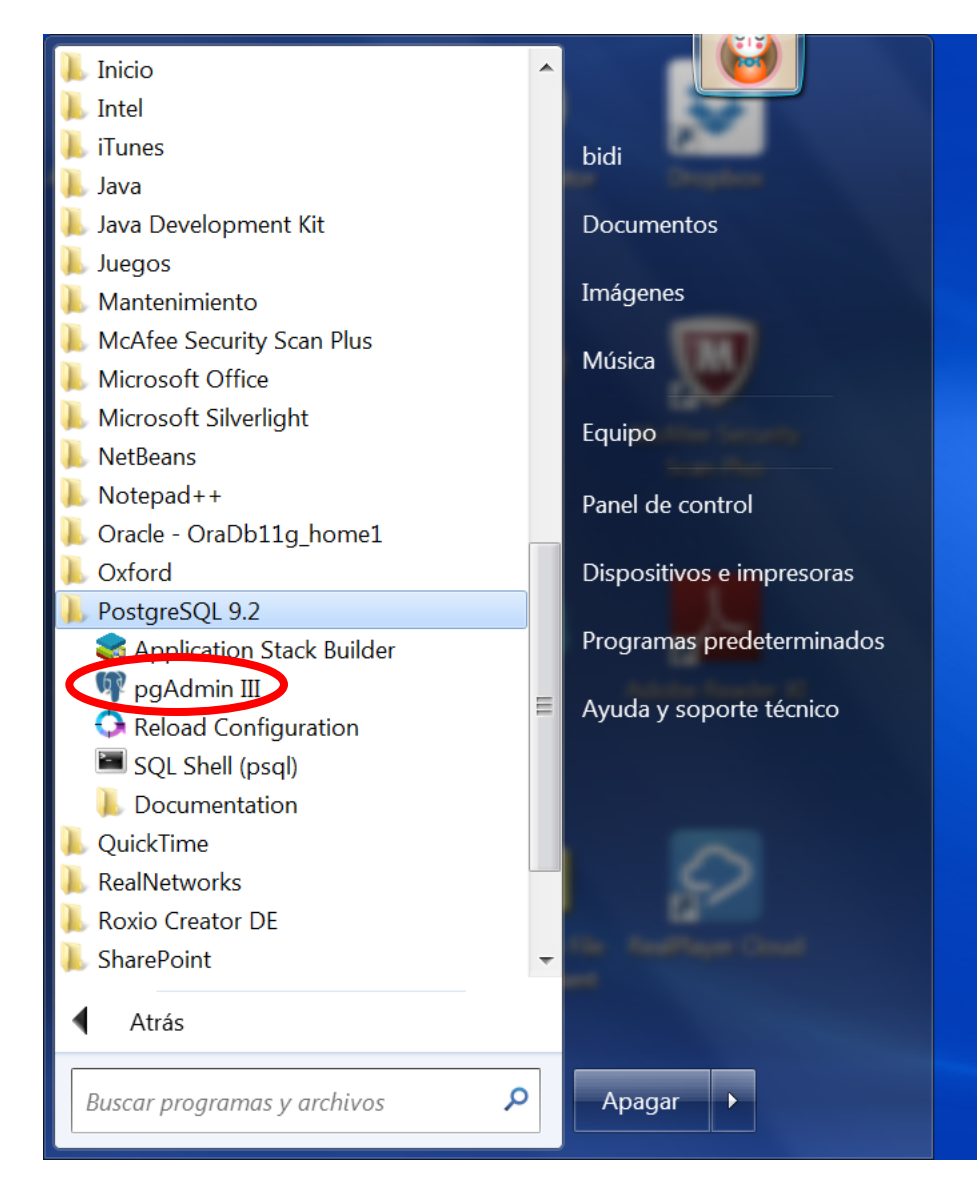

# 2.1 Crear el usuario y la base de datos de Dspace. Seleccione dos veces (doble click) - PostgreSQL 9.2 (localhost: 5432)

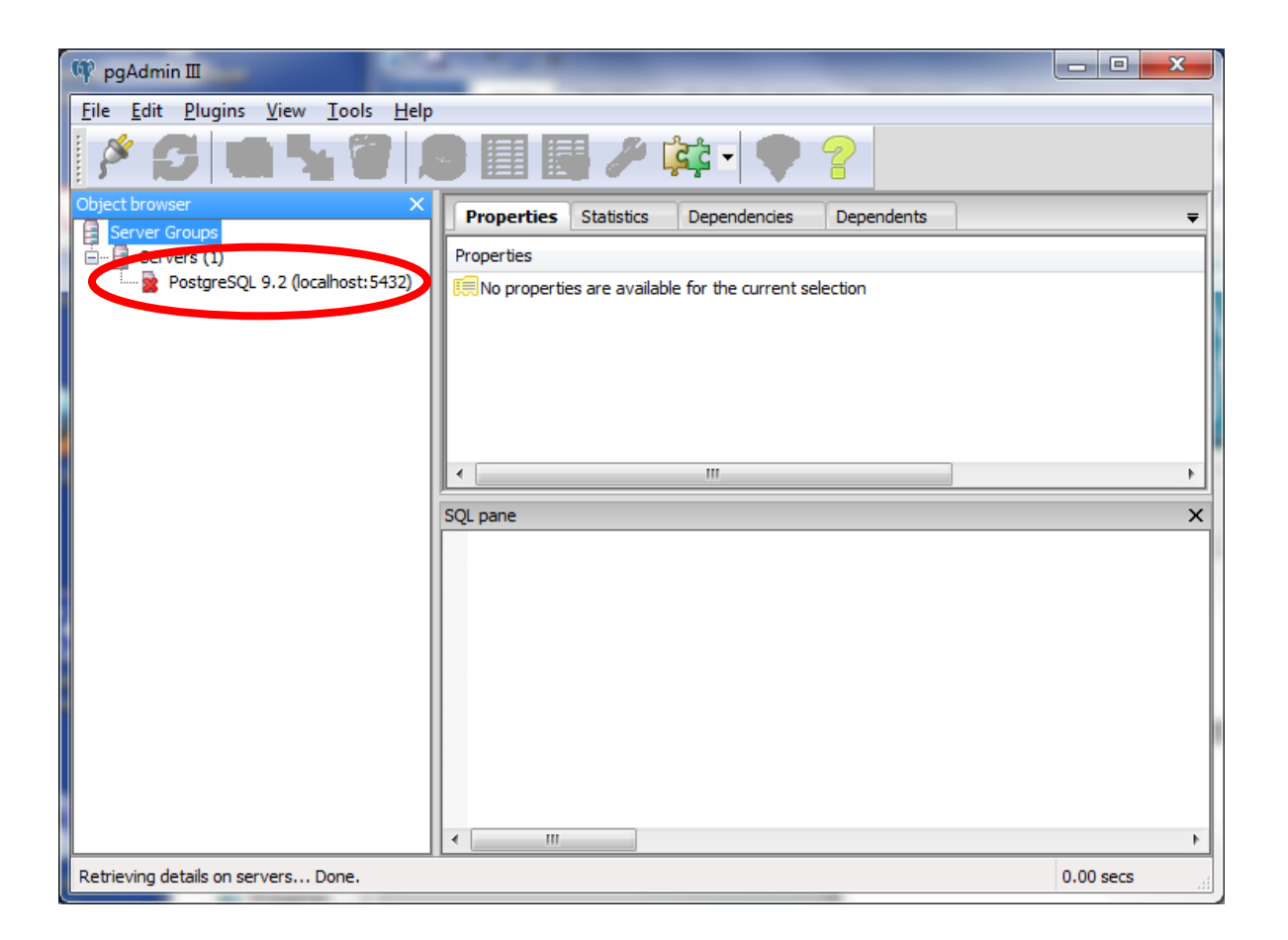

**2.1 Crear el usuario y la base de datos de Dspace.** Proporcionar la contraseña del superusuario de PostgreSQL creada en el punto 1.8. Posteriormente seleccione **OK** 

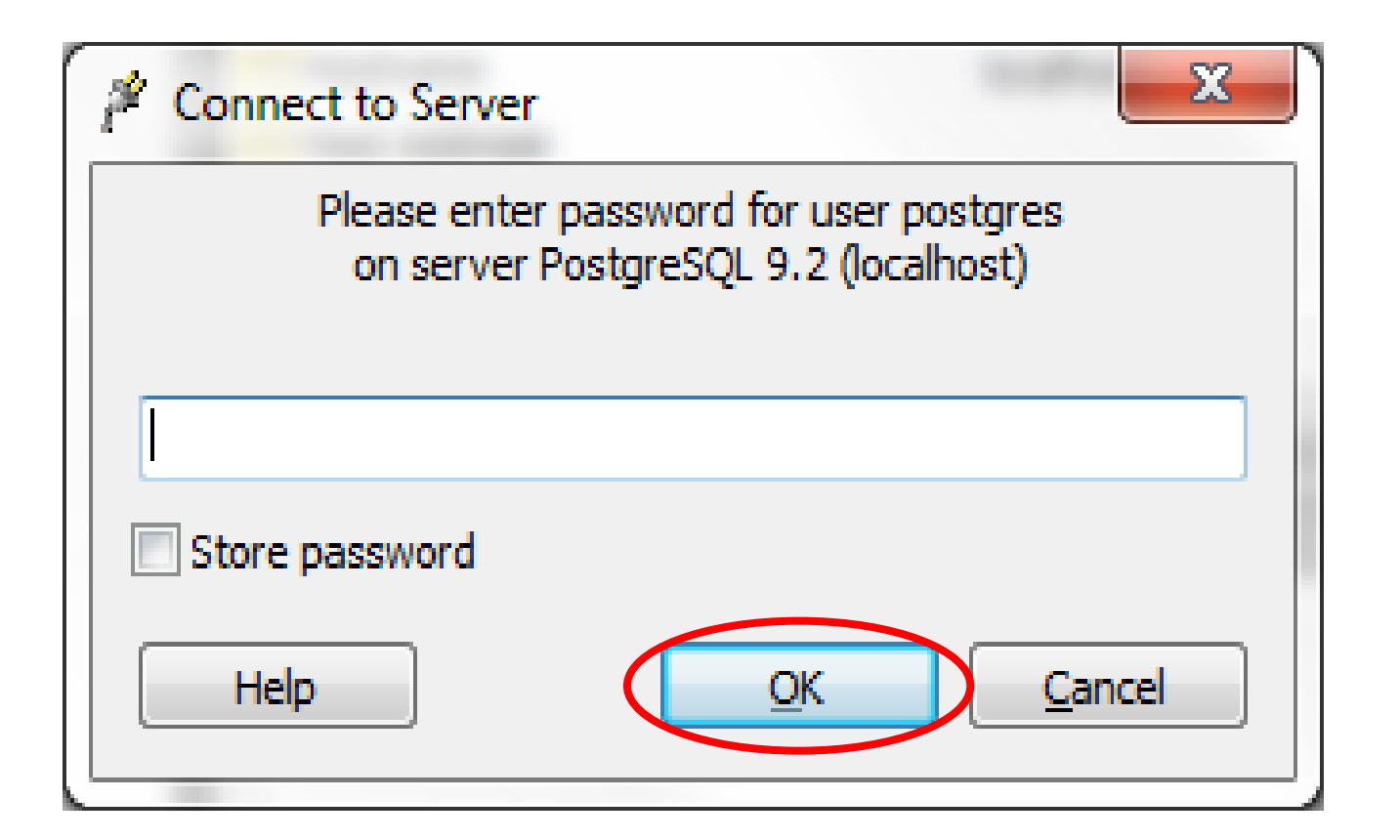

2.1 Crear el usuario y la base de datos de Dspace. Presionar el botón derecho del ratón sobre el ícono 🚋 🕵 Login Roles (2)

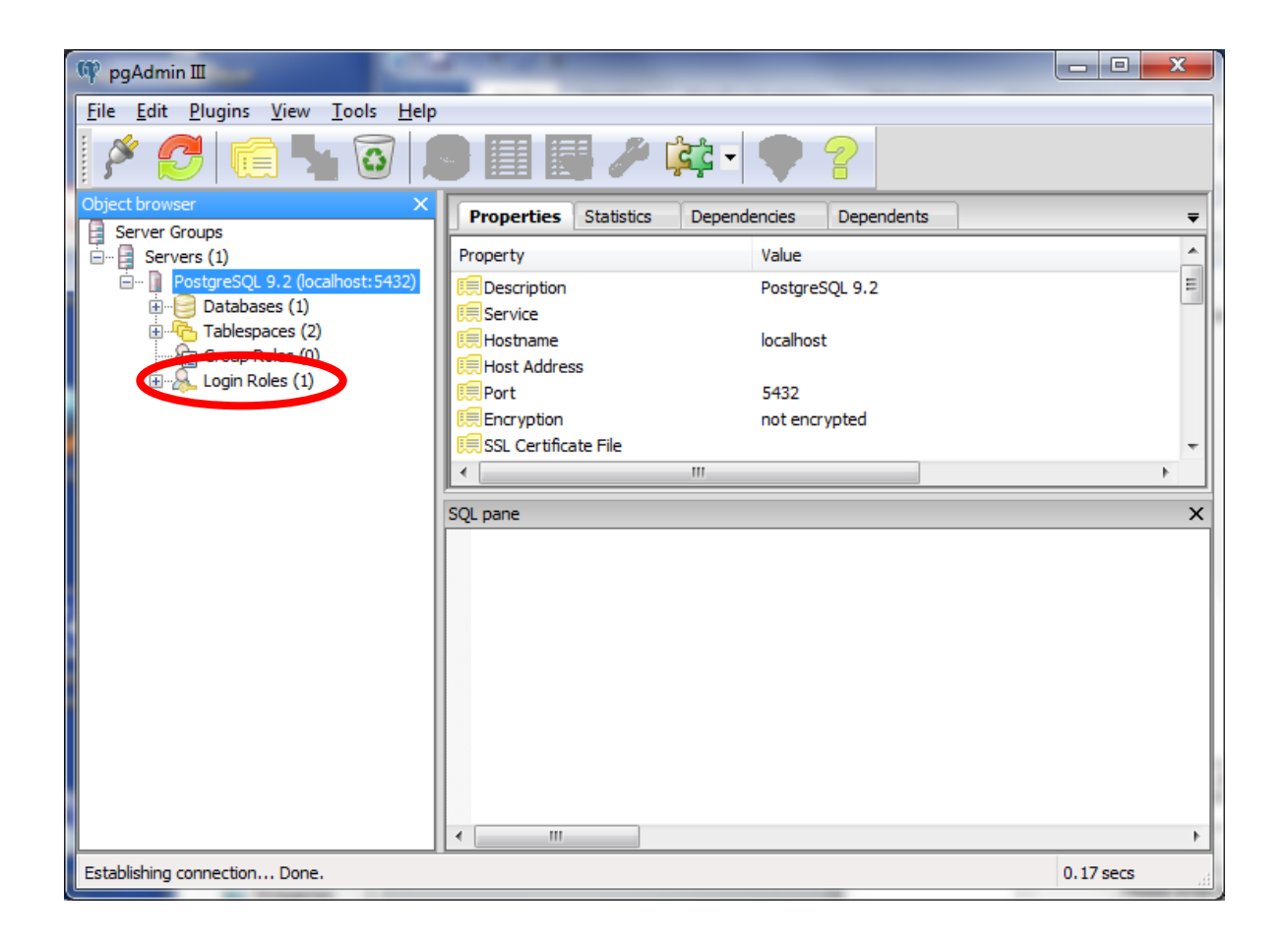

# 2.1 Crear el usuario y la base de datos de Dspace. Seleccionar New Login Role

| 🦞 pgAdmin III                                                                                                    | A 🥥                   | CAA Z                  |     |
|----------------------------------------------------------------------------------------------------|-----------------------|------------------------|-----|
| File Edit Plugins View Tools Help                                                                                          |                       |                        |     |
| 🖉 🧭 🗰 💁 🗑 🔎                                                                                                    |                       | ¢• 🛡 💡                 |     |
| Object browser X                                                                                                    | Properties Statistics | Dependencies Dependent | s 👻 |
| Servers (1)                                                                                                    | Login Role Owne       | er Comment             |     |
| PostgreSQL 9.2 (localhost: 5432)     Databases (2)     Tablespaces (2)     Group Roles (0)     Login Roles (2)     Refresh | Aspace<br>postgres    |                        |     |
| New Login Role                                                                                                    | >                     | m                      | •   |
| Object List Report                                                                                                    |                       |                        | ×   |
|                                                                                                    |                       |                        |     |

2.1 Crear el usuario y la base de datos de Dspace.

Proporcionar el nombre del usuario de Dspace y posteriormente la Opción **Definition** 

| Properties | Definition | Role privileges | Role membership | Variables | Se 1  |
|------------|------------|-----------------|-----------------|-----------|-------|
| Role name  | dspace     |                 |                 |           |       |
| OID        |            |                 |                 |           |       |
| Comment    |            |                 |                 |           | *     |
| Use Slony  |            |                 |                 |           | Ŧ     |
| Help       | 1          |                 | OK              |           | ancel |

# 2.1 Crear el usuario y la base de datos de Dspace.

Proporcionar la contraseña (password) dos veces.

Posteriormente seleccionar **OK** 

| A New Log      | in Role    |                 |                   | X               |
|----------------|------------|-----------------|-------------------|-----------------|
| Properties     | Definition | Role privileges | Role membership V | ariables Se · · |
| Password       |            |                 |                   |                 |
| Password (a    | again)     |                 |                   |                 |
| Account ex     | pires      | 09/06/2014      |                   |                 |
| Connection     | Limit      |                 |                   |                 |
|                |            |                 |                   |                 |
|                |            |                 |                   |                 |
|                |            |                 |                   |                 |
|                |            |                 |                   |                 |
|                |            |                 |                   |                 |
|                |            |                 |                   |                 |
|                |            |                 |                   |                 |
| Help           |            |                 | <u></u> K         | <u>C</u> ancel  |
| Please specify | y name.    |                 |                   |                 |

2.1 Crear el usuario y la base de datos de Dspace. Presionar el botón derecho del ratón sobre el ícono Databases (2)

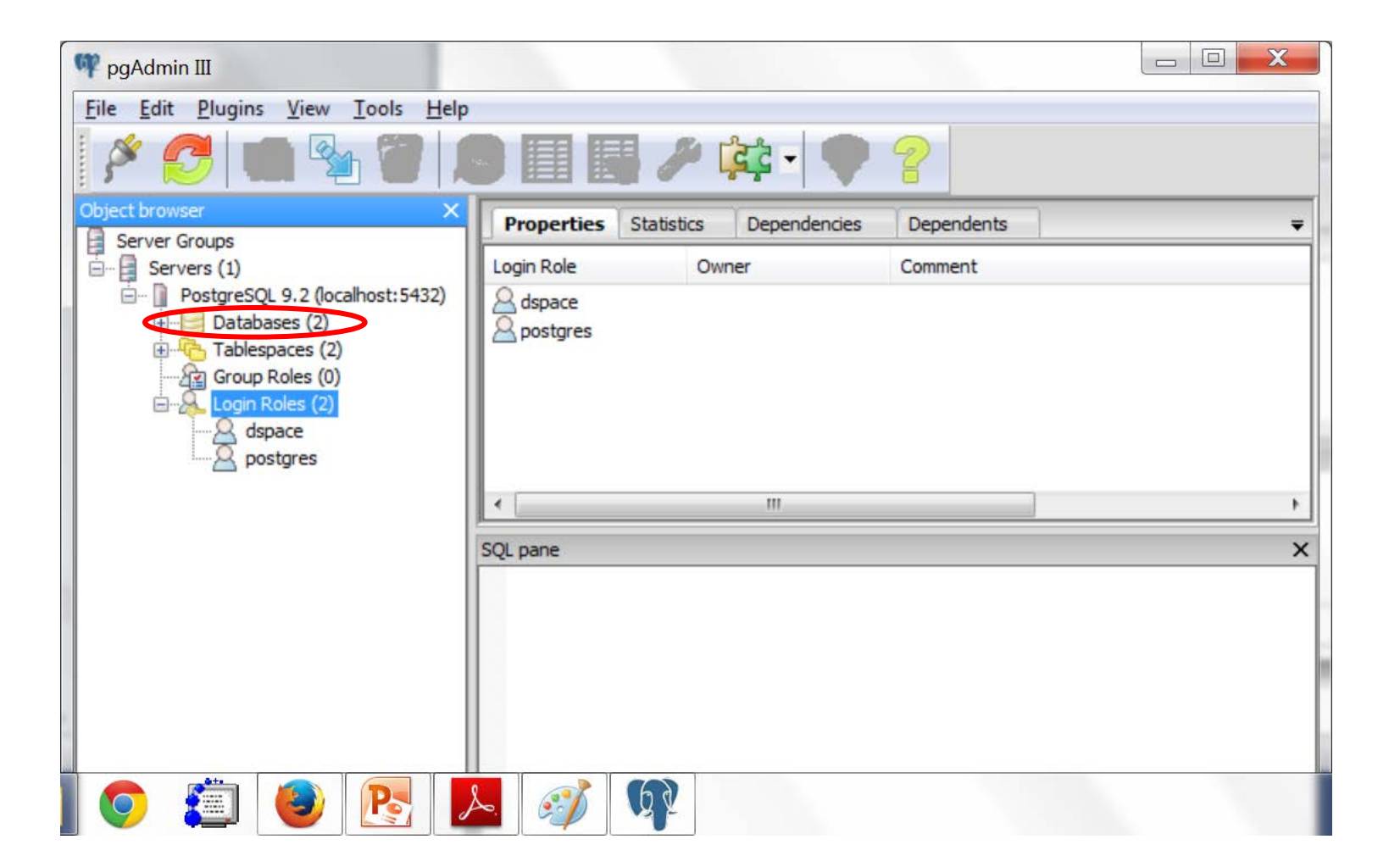

# 2.1 Crear el usuario y la base de datos de Dspace. Seleccionar New Database

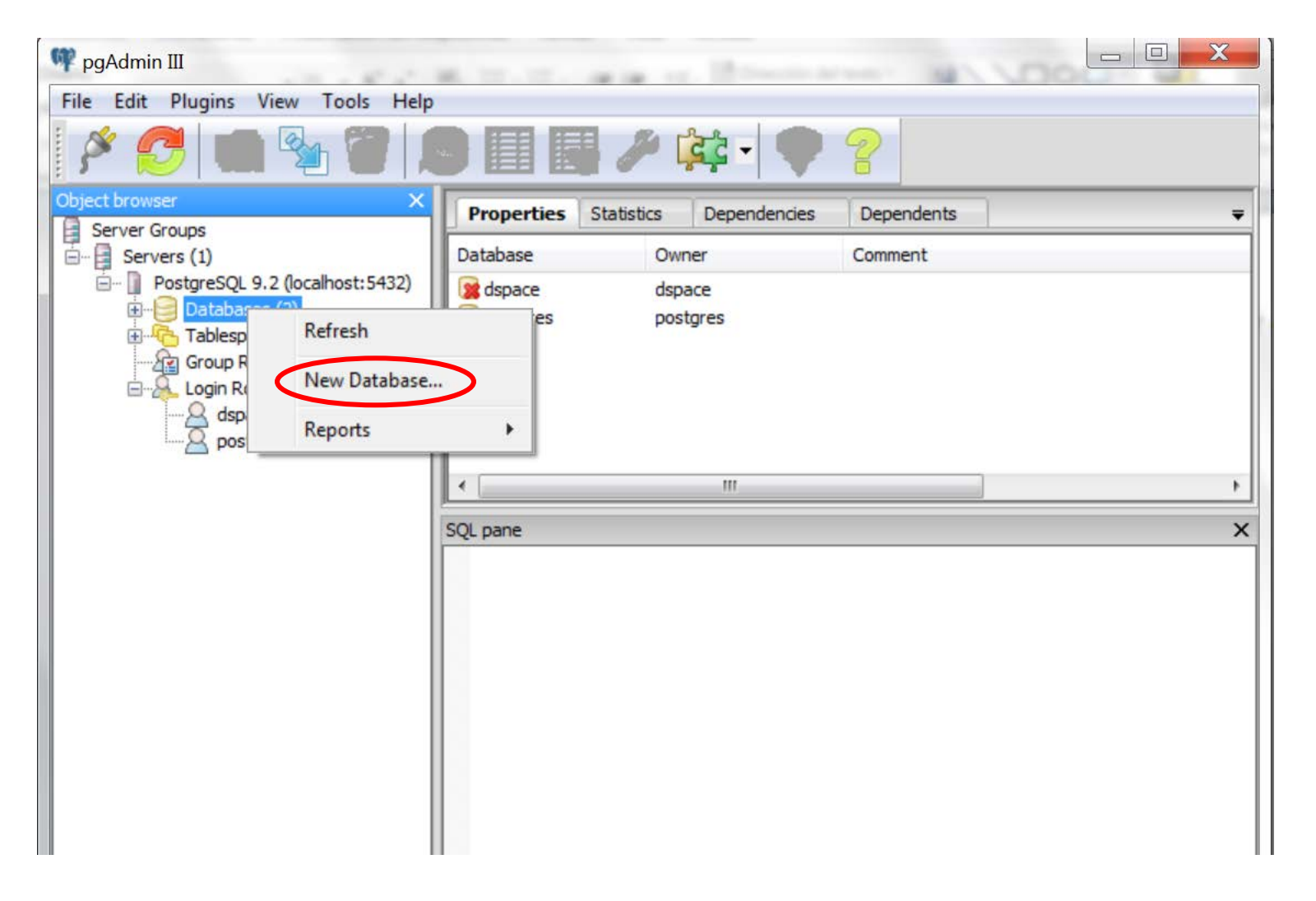

**2.1 Crear el usuario y la base de datos de Dspace.** Proporcionar el Nombre (Name) y el Propietario (Owner) del la base de datos.

Posteriormente seleccionar la opción **Definition** 

| Propertie | Definition Privileges Security Labels SQL |        |
|-----------|-------------------------------------------|--------|
| Name      | dspace                                    |        |
| OID       |                                           |        |
| Owner     | dspace                                    |        |
|           | 1                                         | ~      |
| Comment   |                                           |        |
| Help      | <u>O</u> K                                | Cancel |

**2.1 Crear el usuario y la base de datos de Dspace**. Verificar que la Codificación (Encoding) sea UTF8 y Seleccionar **OK** 

| 1 | 间 New Database        | ×                                        |
|---|-----------------------|------------------------------------------|
|   | Properties Definition | Variables Privileges Security Labels SQL |
|   | Encoding              | UTF8                                     |
|   | Template              | -<br>-                                   |
|   | Tablespace            | <default tablespace=""></default>        |
| 8 | Collation             |                                          |
| 8 | Character type        |                                          |
|   | Connection Limit      | -1                                       |
|   | Schema restriction    |                                          |
|   | Help                  | <u>OK</u> <u>C</u> ancel                 |

2.1 Crear el usuario y la base de datos de Dspace. Cierre la aplicación pgAdmin III

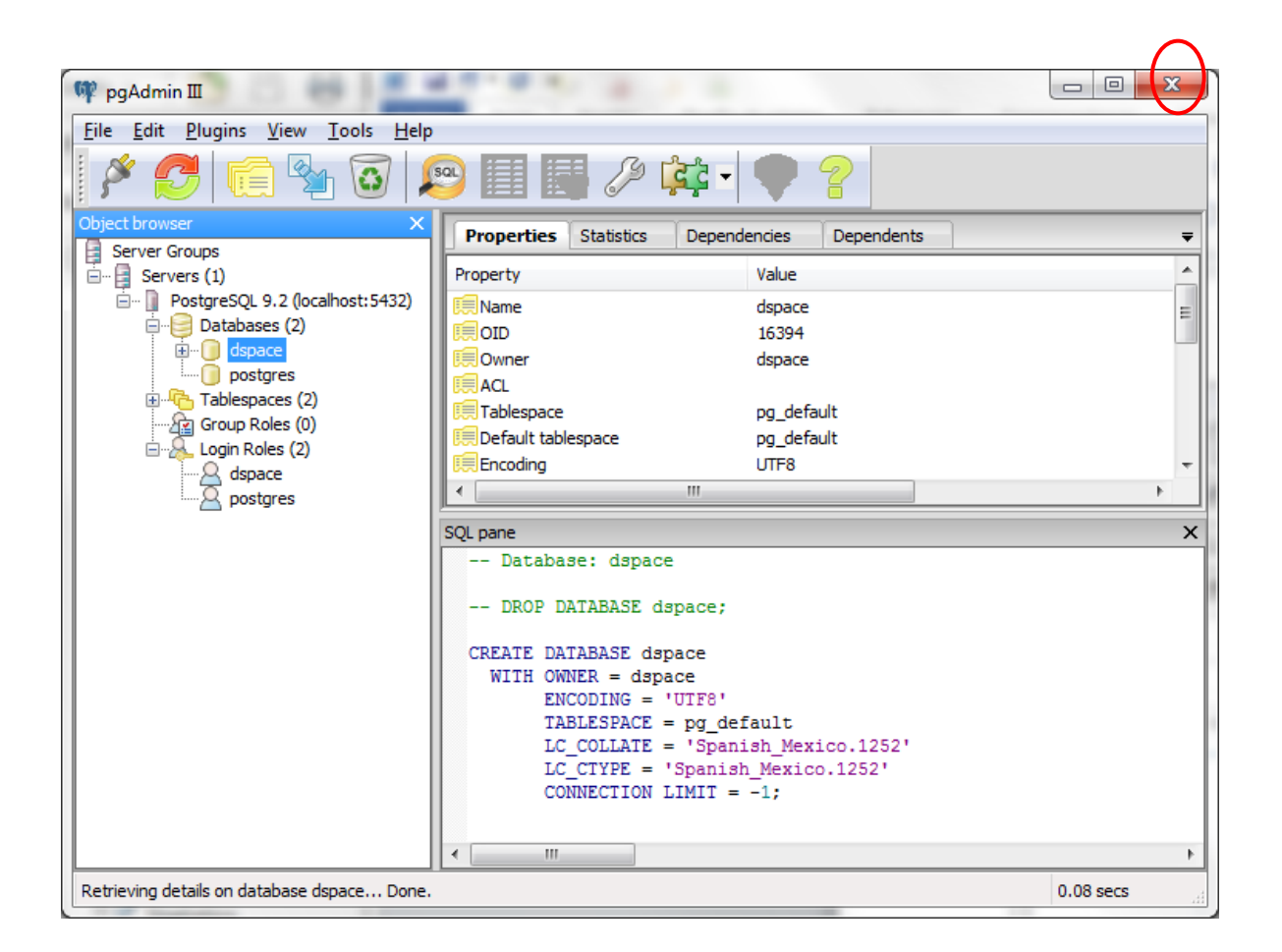

**2.2 Designar propiedades de instalación.** Edite el archivo **build.properties** que se encuentra en la ruta: C:\dspace\dspace-5.5-src-release

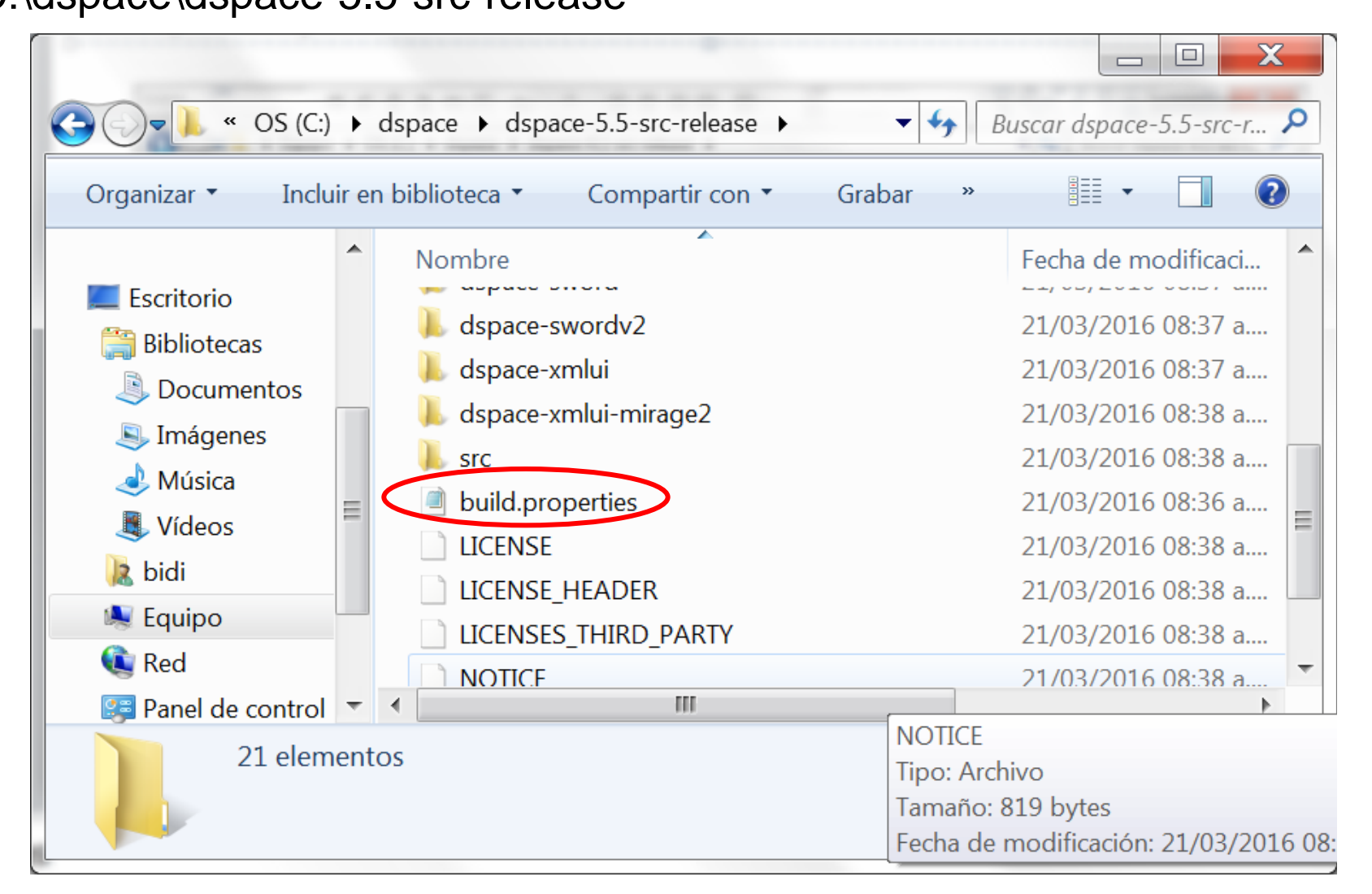

**2.2 Designar propiedades de instalación.** Modifique preferentemente las siguientes directivas del archivo **build.properties.** Ver ejemplo en la siguiente diapositiva

```
dspace.install.dir=/dspace
dspace.hostname = localhost
dspace.baseUrl = <u>http://localhost:8080</u>
dspace.ui = xmlui
dspace.name = DSpace at My University
default.language = en_US
db.name=postgres
db.driver=org.postgresql.Driver
db.url=jdbc:postgresql://localhost:5432/dspace
db.username=dspace
db.password=dspace
mail.server = smtp.example.com
mail.server.username=
mail.server.password=
mail.from.address = dspace-noreply@myu.edu
mail.feedback.recipient = dspace-help@myu.edu
mail.admin = dspace-help@myu.edu
mail.alert.recipient=
mail.registration.notify=
handle.prefix = 123456789
```

**2.2 Designar propiedades de instalación.** Ejemplo de valores para las directivas del archivo build.properties

dspace.install.dir=C:/dspace dspace.hostname = 132.248.9.31 dspace.baseUrl = <u>http://132.248.9.31:8080</u> dspace.ui = jspui dspace.name = DSpace en DGB UNAM default.language = es\_MX db.name=postgres db.driver=org.postgresql.Driver db.url=jdbc:postgresql://localhost:5432/dspace db.username=dspace db.password=curso@#2014 mail.server = servidor.unam.mx mail.server.username=dante mail.server.password=CoA@#49 mail.from.address = danteoa66@gmail.com mail.feedback.recipient = danteoa66@gmail.com mail.admin = danteoa66@gmail.com mail.alert.recipient= danteoa66@gmail.com mail.registration.notify= danteoa66@gmail.com handle.prefix = DGB UNAM

**2.3 Construir paquete de istalación.** Abra una ventana de sistema y entre al directorio C:\dspace\dspace-5.5-src-release\dspace

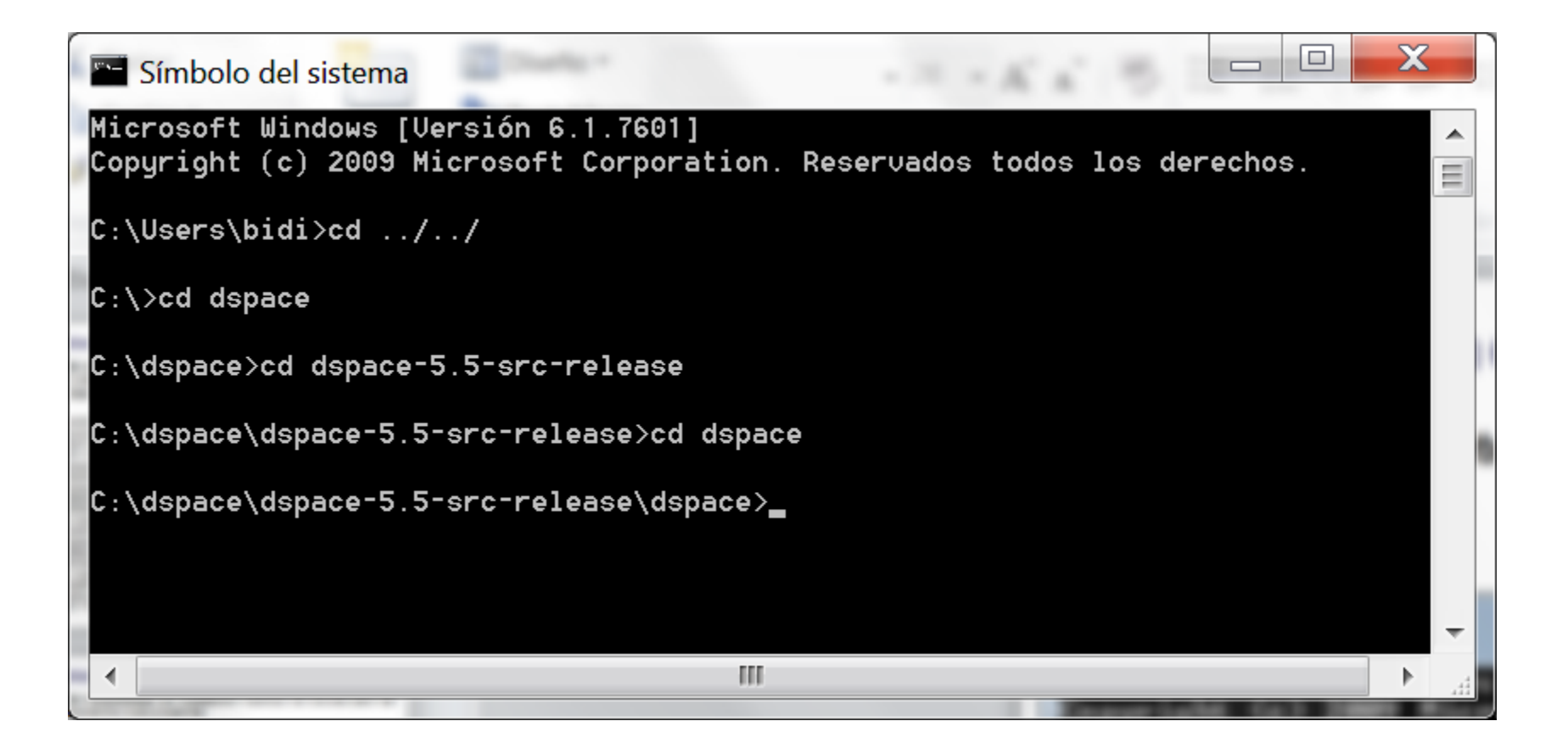

2.3 Construir paquete de istalación. Ejecutar la sentencia mvn package

```
X
                                                                         Símbolo del sistema
Microsoft Windows [Versión 6.1.7601]
                                                                                  ۸
Copyright (c) 2009 Microsoft Corporation. Reservados todos los derechos.
                                                                                 Ξ
C:\Users\bidi>cd ../../
C:\>cd dspace
C:\dspace>cd dspace-5.5-src-release
C:\dspace\dspace-5.5-src-release>cd dspace
C:\dspace\dspace-5.5-src-release\dspace>mun package
                                       111
 .€
```

**2.3 Construir paquete de istalación.** Aparecerá el mensaje BUILD SUCCESS indicando el éxito de la construcción

| 🖺 Símbolo del sistema                                                            |   |
|----------------------------------------------------------------------------------|---|
| have an associated file or directory.                                            |   |
| [INFO] Copying files to C:\dspace\dspace-5.5-src-release\dspace\target\dspace-ir |   |
| staller                                                                          |   |
| [INF0]                                                                           |   |
| [INFO] Reactor Summary:                                                          |   |
| [INFO]                                                                           |   |
| [INFO] DSpace Addon ModulesSUCCESS [ 6.595 s]                                    |   |
| [INFO] DSpace Kernel :: Additions and Local Customizations SUCCESS [04:36 min]   |   |
| [INFO] DSpace XML-UI (Manakin) :: Local Customizations SUCCESS [ 51.487 s]       |   |
| [INFO] DSpace JSP-UI :: Local Customizations SUCCESS [01:11 min]                 |   |
| [INFO] DSpace RDF :: Local Customizations SUCCESS [19:07 min]                    |   |
| [INFO] DSpace REST :: Local Customizations SUCCESS [19:13 min]                   |   |
| [INFO] DSpace SWORD :: Local Customizations SUCCESS [ 11.470 s]                  |   |
| [INFO] DSpace SWORD V2 :: Local Customizations SUCCESS [ 16.840 s]               |   |
| [INFO] DSpace SULR :: Local Customizations SUCCESS [03:49 min]                   |   |
| [INFO] DSpace OAI-PMH :: Local Customizations SUCCESS [ 24.699 s]                |   |
| [INFO] DSpace Assembly and Configuration                                         |   |
|                                                                                  |   |
| LINEO BOILD SUCCESS                                                              |   |
| [INFO] Total time. E9.27 min                                                     |   |
| [INFO] TOTAL TIME: 59:31 MIN<br>[INFO] Finiched at: 2016-02-1ET14.EC.04-0E.00    |   |
| [INFO] FINISNEG AL: 2016-08-15114:56:04-05:00<br>[INFO] Final Memory, FSM/160M   |   |
| [INFO] FINAL Memory: Som/160M                                                    |   |
| [INFO]<br>C:\depace\depace=5_5=erc=roloase\depace\                               | - |
|                                                                                  |   |

**2.4 Crear la base de datos y aplicaciones web de Dspace.** Entrar al directorio C:\dspace\dspace-5.5-src-release\dspace\target\dspace-installer y ejecutar **ant fresh\_install** 

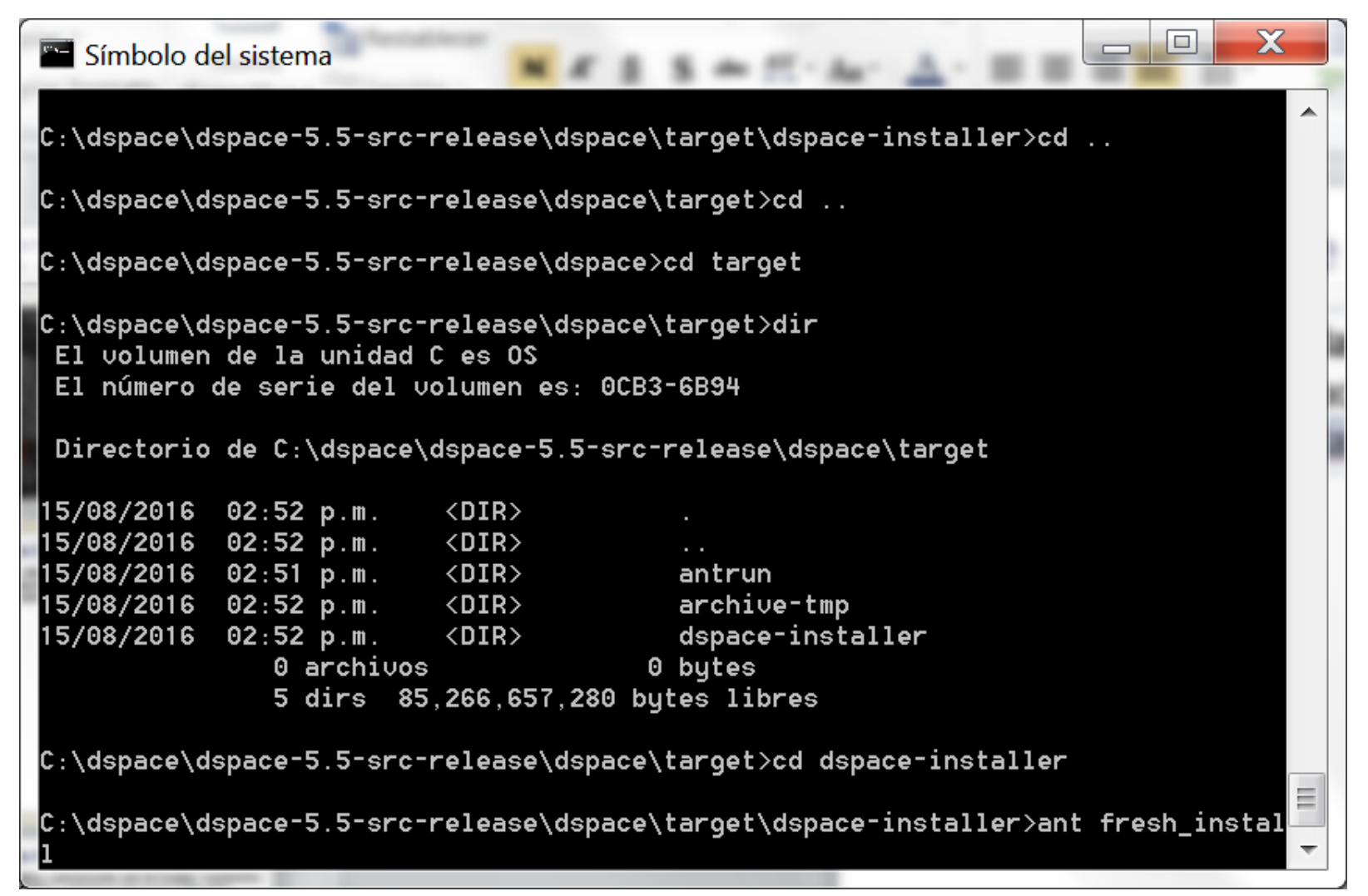

**2.4 Crear la base de datos y aplicaciones web de Dspace.** Aparecerá el mensaje BUILD SUCCESSFUL indicando el éxito de la construcción

| 🔚 Símbolo de | el sistema                                                       |                         |    |
|--------------|------------------------------------------------------------------|-------------------------|----|
| [echo]       | DSpace web applications in: C:/dspace/webapps/                   |                         |    |
| [echo]       |                                                                  |                         |    |
| [echo]       | OR, copy any web applications from C:/dspace/webapps/ to         |                         |    |
| [echo]       | the appropriate place for your servlet container.                |                         |    |
| [echo]       | (e.g. '\$CATALINA_HOME/webapps' for Tomcat)                      |                         |    |
| [echo]       |                                                                  |                         |    |
| [echo]       | * Start up your servlet container (e.g. Tomcat). DSpace now will |                         |    |
| [echo]       | initialize the database on the first startup.                    |                         |    |
| [echo]       |                                                                  |                         |    |
| [echo]       | * Make an initial administrator account (an e-person) in DSpace: |                         |    |
| [echo]       |                                                                  |                         |    |
| [echo]       | C:/dspace/bin/dspace create-administrator                        |                         |    |
| [echo]       |                                                                  |                         |    |
| [echo]       | You should then be able to access your DSpace's 'home page':     |                         |    |
| [echo]       |                                                                  |                         |    |
| [echo]       | http://132.248.9.31:8080/jspui                                   |                         |    |
| [echo]       |                                                                  |                         | į, |
| [echo]       |                                                                  |                         |    |
|              |                                                                  |                         |    |
| [echo]       |                                                                  |                         | į. |
|              |                                                                  |                         |    |
| BUILD SUCCES | SSFUL                                                            |                         |    |
| Total time:  | 8 minutes 25 seconds                                             | E                       |    |
|              |                                                                  |                         |    |
| C:\dspace\ds | space-5.5-src-release\dspace\target\dspace-installer>_           | $\overline{\mathbf{x}}$ |    |

**2.5 Instalar aplicaciones web de Dspace.** Copiar el contenido de la carpeta C:\dspace\webapps hacia C:\dspace\tomcat\webapps

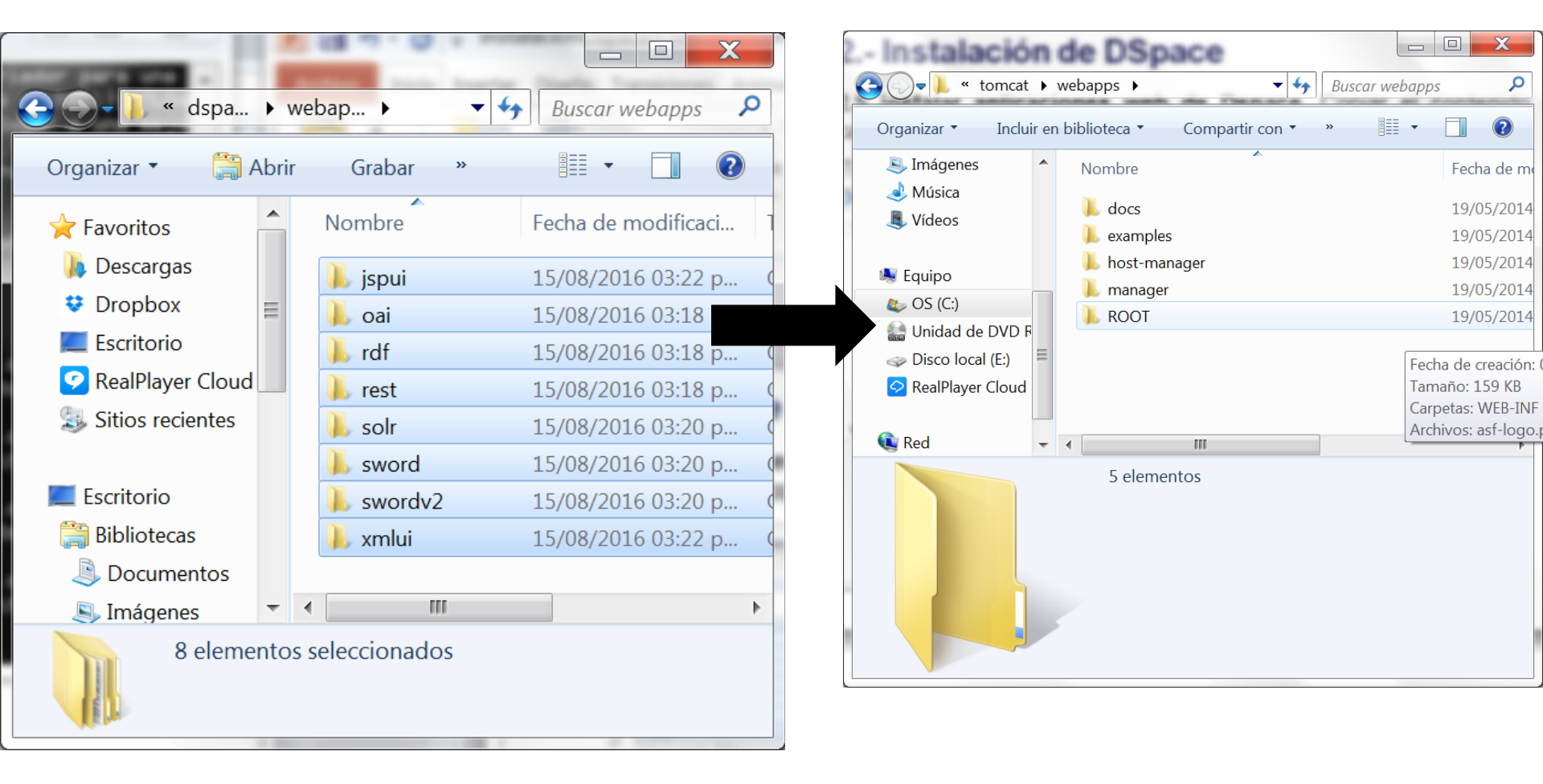

**2.5 Instalar aplicaciones web de Dspace.** Entrar a la carpeta C:\dspace\tomcat\bin y levantar la instancia de tomcat

| 2 Instalación                                                      | de DSpace                             |                                                                 | X                           |
|--------------------------------------------------------------------|---------------------------------------|-----------------------------------------------------------------|-----------------------------|
| 🕒 💭 🕶 📙 🕨 Equipo 🕨                                                 | OS (C:) 🕨 dspace 🕨 tomcat 🕨 bin 🔍 😽   | Buscar bin                                                      | 2                           |
| Organizar 👻 Incluir en                                             | biblioteca 🔹 Compartir con 🔹 Grabar » | · · ·                                                           | ?                           |
| <ul> <li>Descargas</li> <li>Dropbox</li> <li>Escritorio</li> </ul> | Nombre<br>Startup.sh                  | Fecha de modificaci<br>19/05/2014 10:33 p<br>19/05/2014 10:33 p | Tir<br>Ext<br>Ar            |
| RealPlayer Cloud<br>Sitios recientes                               | shutdown.sh<br>shutdown.bat           | 19/05/2014 10:33 p<br>19/05/2014 10:33 p<br>19/05/2014 10:33 p  | Ar<br>Ar<br>Ar <del>-</del> |
| Ribliotocas                                                        | <ul> <li>27 elementos</li> </ul>      |                                                                 |                             |

**2.5 Instalar aplicaciones web de Dspace.** Después de ejecutar el programa startup.bat espere a que salga el aviso de la siguiente figura:

| 🛓 Tomcat                                                                                                    |   |
|----------------------------------------------------------------------------------------------------|---|
| reviewaction_xmlui,org.springframework.context.annotation.ConfigurationClassPost<br>Processor\$ImportAwareBeanPostProcessor#0]; root of factory hierarchy<br>INFO [org.dspace.servicemanager.spring.SpringServiceManager] Spring Service Man<br>ager started up in 1419 ms with 101 services | ^ |
| INFO [org.dspace.servicemanager.DSpaceKernelImpl] DSpace kernel startup complet<br>ed in 1482 ms and registered as MBean: org.dspace:name=59935a8c-88d4-40d5-a156-a<br>28a736ab4e4,type=DSpaceKernel                                                                                         |   |
| <pre>INFO [org.dspace.core.ConfigurationManager] Loading provided config file: C:/ds pace/config/dspace.cfg INFO [org.dspace.core.ConfigurationManager] Using dspace provided log configura</pre>                                                                                            |   |
| tion (log.init.config)<br>INFO [org.dspace.core.ConfigurationManager] Loading: C:/dspace/config/log4j.pro<br>perties                                                                                                    |   |
| Loading catalog: file:/C:/dspace/tomcat/work/Catalina/localhost/xmlui/cocoon_xml<br>_resolver_entities/catalog<br>and 08 _ 2014 6:35:49 PM and anache catalina startup HostConfig deployDirectory                                                                                            | 1 |
| INFORMACI <sup>II</sup> N: Deployment of web application directory C:\dspace\tomcat\webapps\xm<br>lui has finished in 13.868 ms                                                                                                    |   |
| ago 08, 2014 6:35:49 PM org.apacne.coyote.HbstractProtocol start<br>INFORMACI <sup>U</sup> N: Starting ProtocolHandler ["http-apr-8080"]<br>ago 08, 2014 6:35:49 PM org.apache.coyote.AbstractProtocol start                                                                                 |   |
| INFORMACI <sup>u</sup> N: Starting ProtocolHandler ["ajp-apr-8009"]<br>ago 08. 2014 6:35:49 PM org.apache.catalina.startup.Catalina start<br>INFORMACI <sup>u</sup> N: Server startup in 89009 ms                                                                                            |   |
|                                                                                                    | * |

**2.5 Instalar aplicaciones web de Dspace.** Para probar la instalación abra un navegador de internet y coloque el URL mostrado en la figura:

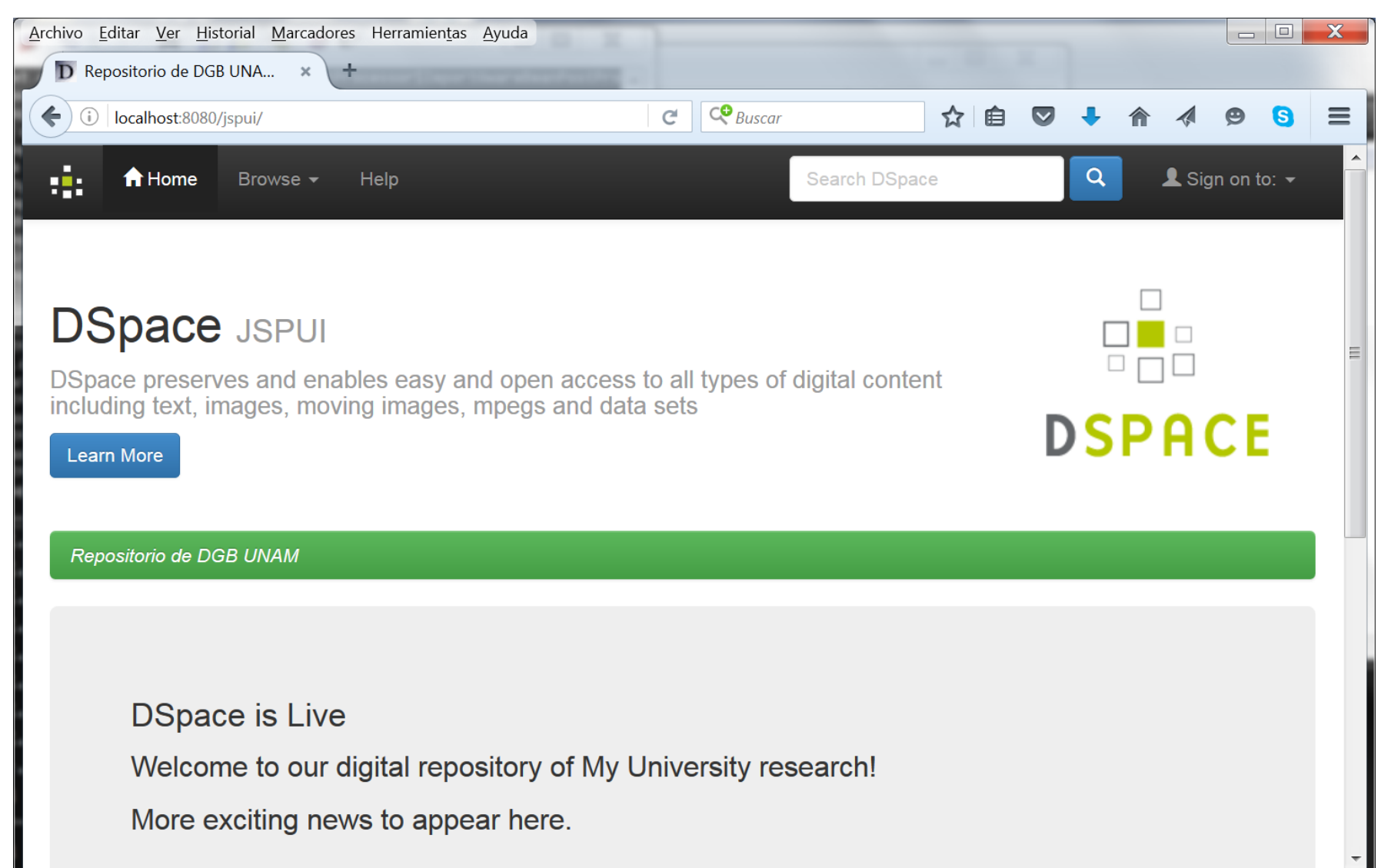

**2.6 Crear la cuenta de administración del repositorio.** Abra una ventana de sistema y entre al directorio C:\dspace\bin>

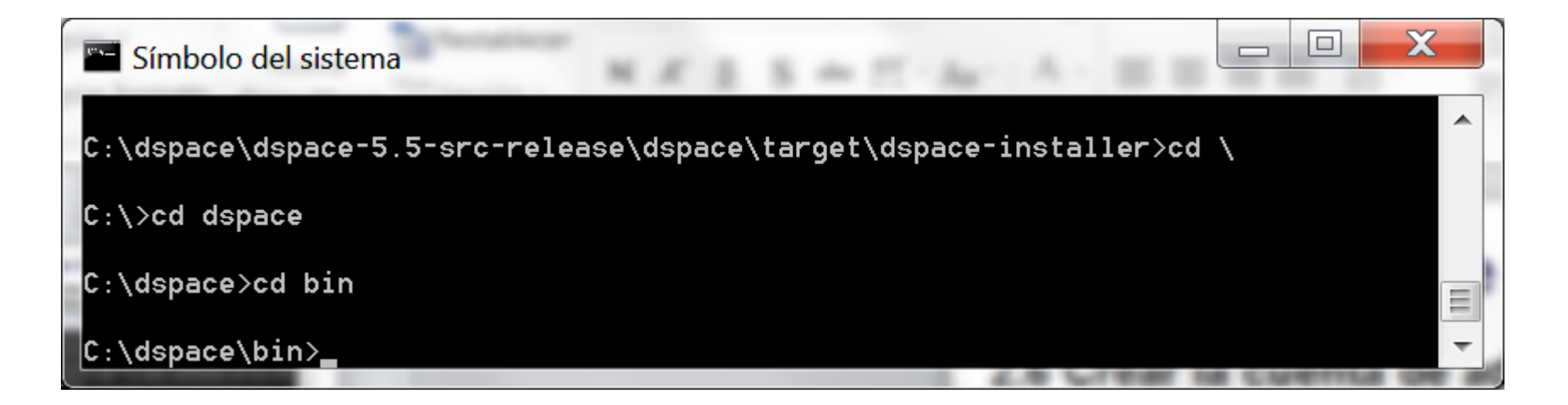

**2.6 Crear la cuenta de administración del repositorio.** Ejecute la instrucción: **dspace create-administrator** y proporcione los datos que se solicitan tal y como se muestra en la siguiente figura.

```
X
                                                                    Símbolo del sistema
C:\dspace\dspace-5.5-src-release\dspace\target\dspace-installer>cd \
C:\>cd dspace
C:\dspace≻cd bin
C:\dspace\bin>dspace create-administrator
Using DSpace installation in: C:\dspace
Java HotSpot(TM) 64–Bit Server UM warning: ignoring option PermSize=128m; suppor
t was removed in 8.0
Java HotSpot(TM) 64–Bit Server UM warning: ignoring option MaxPermSize=256m; sup
port was removed in 8.0
Creating an initial administrator account
E-mail address: dante@dqb.unam.mx
First name: Dante
Last name: Ortiz Ancona
Password will not display on screen.
Password:
Again to confirm:
Is the above data correct? (y or n): y
Administrator account created
C:\dspace\bin>
```

**2.6 Crear la cuenta de administración del repositorio.** Para probar la cuenta de administrador seleccione la opción **Sign on to** y posteriormente **My Dspace** tal y como se muestra en la figura:

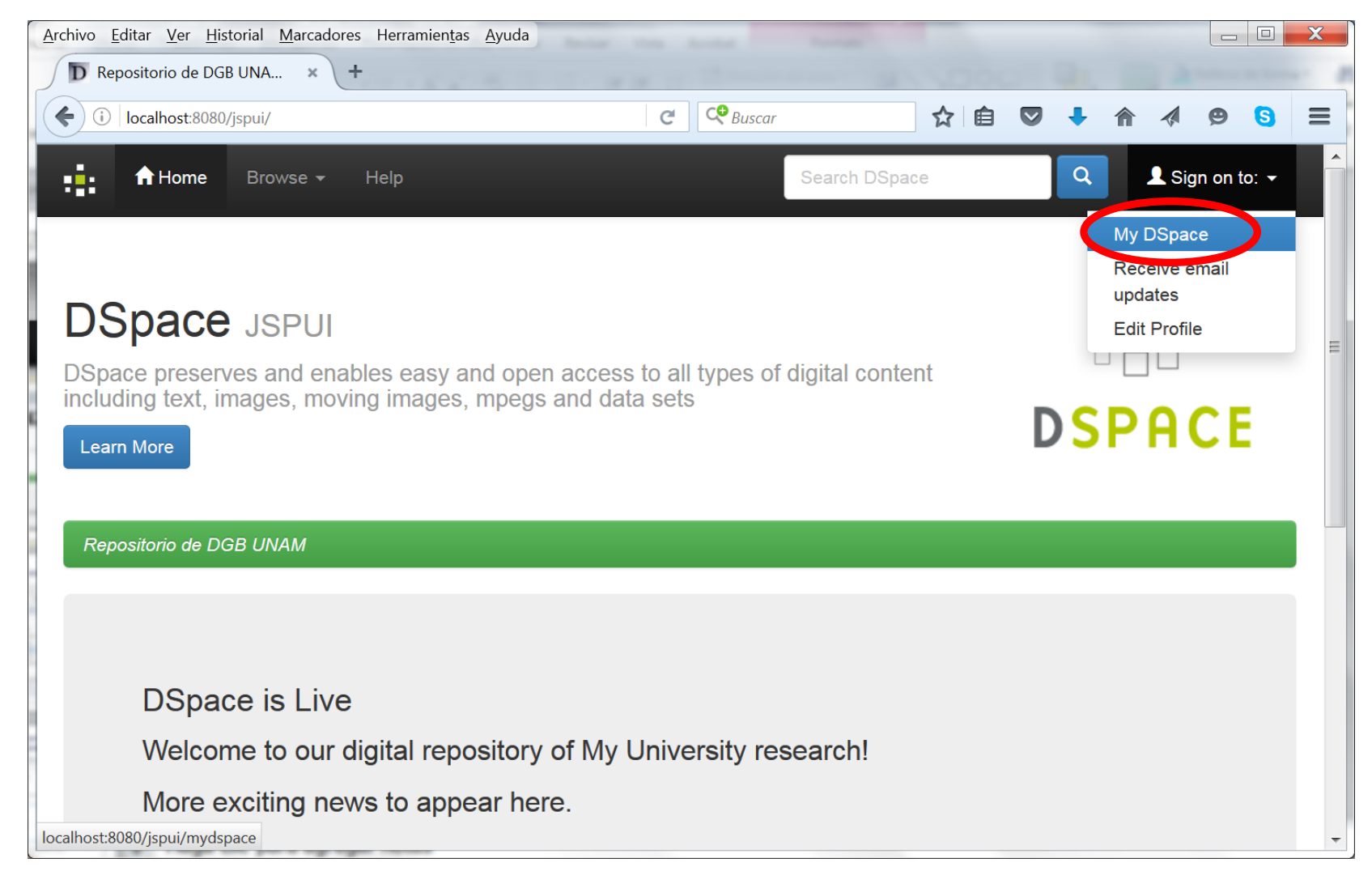

# **2.6 Crear la cuenta de administración del repositorio.** Proporcione la cuenta y contraseña de administración del repositorio:

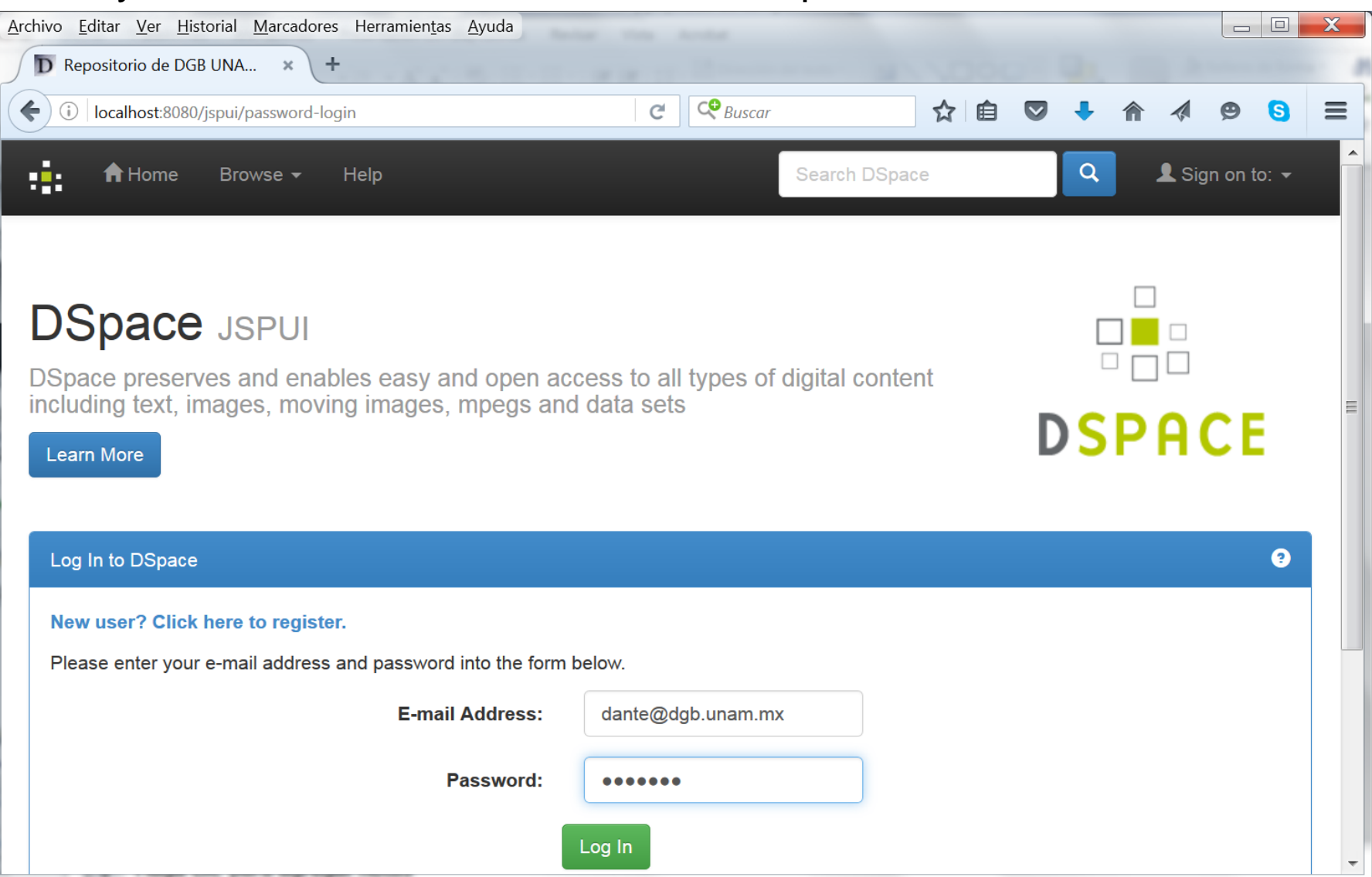

**2.6 Crear la cuenta de administración del repositorio.** Una vez que proporciona la cuenta y contraseña de administración del repositorio se muestra la figura siguiente y con esto concluye el proceso de instalación.

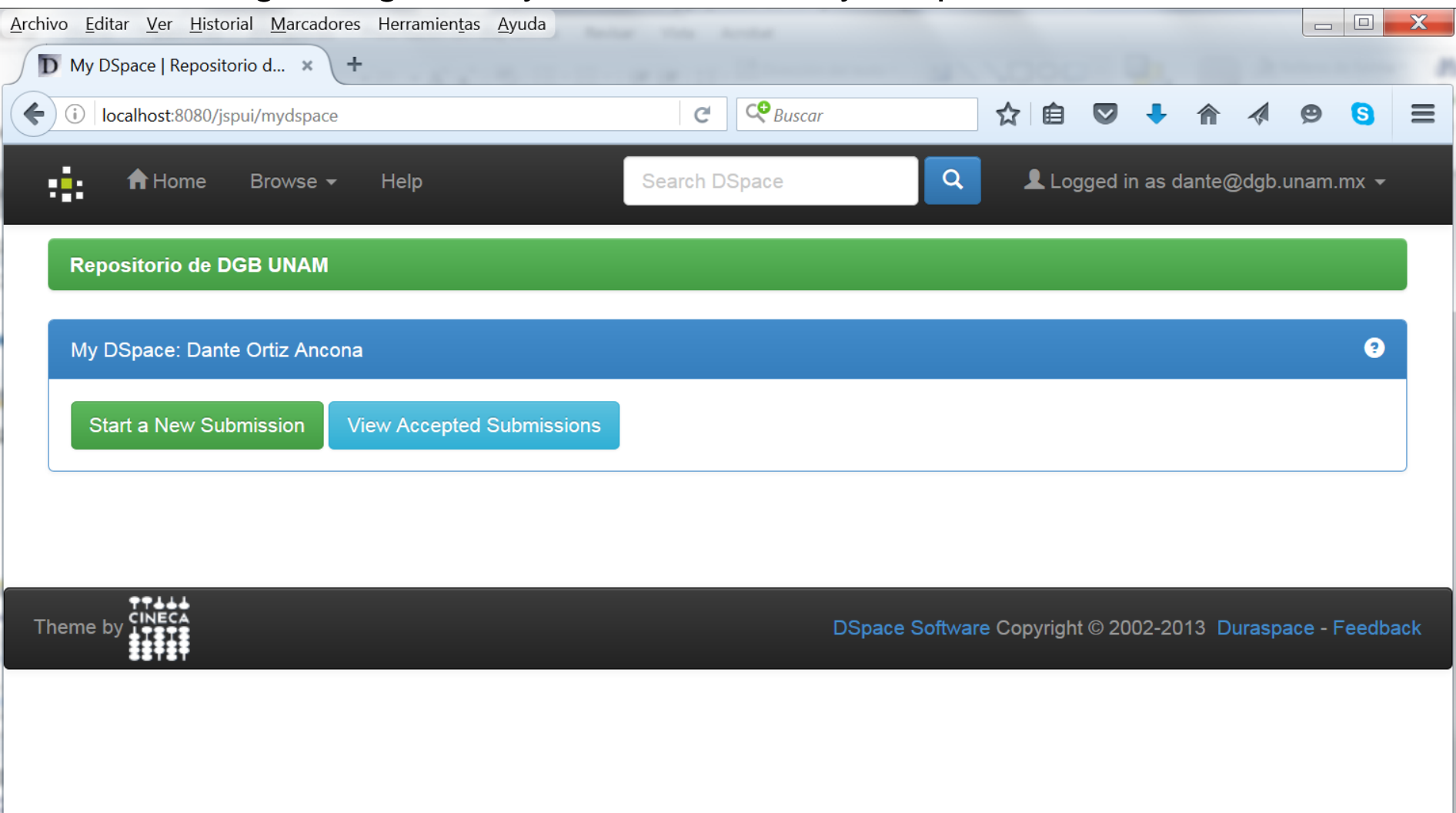

## Conclusiones

Aunque el presente manual describe el proceso de instalación de Dspace 5.5 para Windows 7. He realizado satisfactoriamente la instalación en Windows 8, Windows 10, Windows Server, diversas distribuciones de Linux (RedHat, Fedora, CentOS y Ubuntu) y en Solaris 10.

Recomiendo instalar Dspace 5.4 debido a que la versión 5.5 genera errores al momento de configurar la herramienta para trabajar en idioma español o multilingüe. La metodología en este caso es la misma.
# **Anexo A** Software requerido para arquitecturas de 64 bits

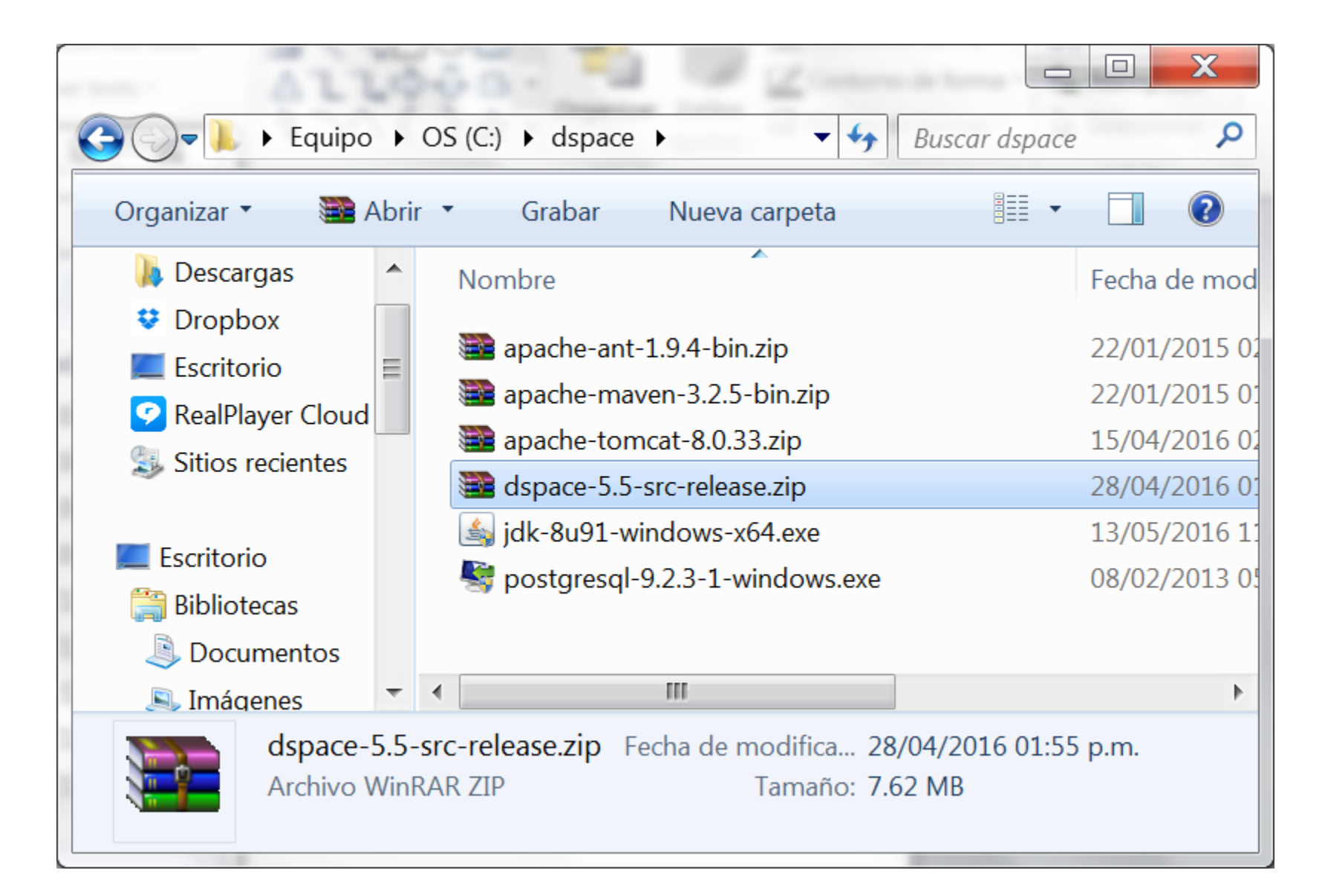

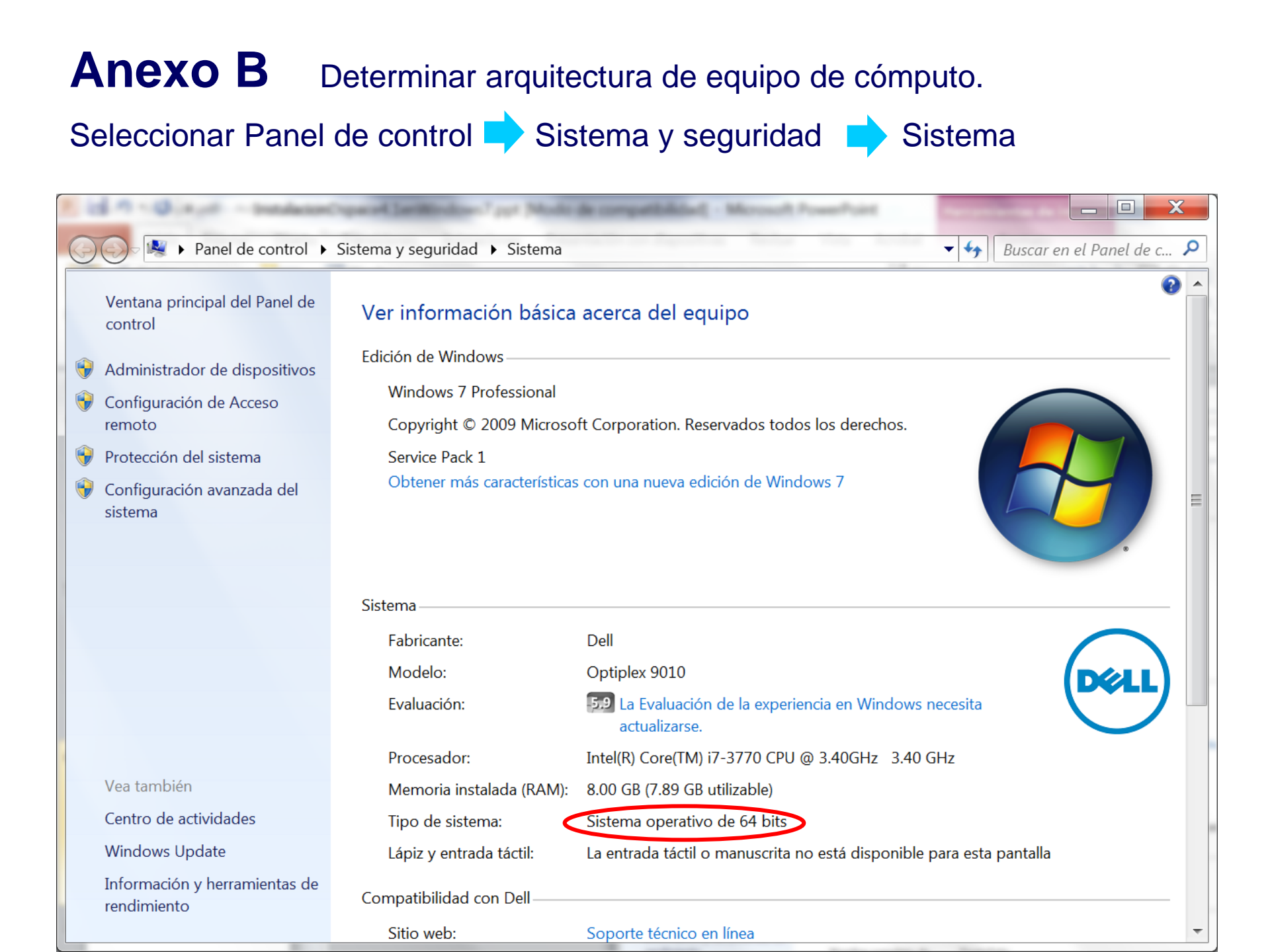

**Configuración del Servidor** 

Directorio de instalación de dspace dspace.install.dir=C:/dspace Nombre o dirección IP del servidor donde se instalará DSpace dspace.hostname = 132.248.9.31Nombre o dirección IP del servidor donde se instalará Dspace y puerto del servicio. El puerto por omisión de tomcat es 8080 dspace.baseUrl = http://132.248.9.31:8080 Nombre de la interfaz gráfica de usuario que desee utilizar. Las opciones son xmlui y jspui. dspace.ui = jspui Nombre del Repositorio dspace.name = DSpace en DGB UNAM Lenguaje a utilizar para los valores de los metadatos default.language = es\_MX

### Configuración de la Base de Datos

Nombre del Sistema de Administración de la Base de datos (postgres en este gaso)

db.name=postgres

#### Driver para conexión con la base de datos

db.driver=org.postgresql.Driver

#### URL de conexión a la base de datos

db.url=jdbc:postgresql://localhost:5432/dspace

#### Cuenta para conexión a la base de datos

db.username=dspace

#### Contraseña para conexión a la base de datos

db.password=curso@#2016

### Configuración de Correo Electrónico

Nombre del servidor que se utilizará para el envío de correo electrónico mail.server = servidor.unam.mx

Cuenta que se utilizará para el envío de correo electrónico

mail.server.username=dante

Contraseña de la cuenta uenta que se utilizará para el envío de correo electrónico

mail.server.password=CoA@#49

Correo electrónico que se utilizará como remitente para el envío de correo electrónico

mail.from.address = danteoa66@gmail.com

**Correo electrónico que se utilizará el administrador del repositorio** mail.admin = danteoa66@gmail.com

Correo electrónico para recibir alertas y mensajes de error

mail.alert.recipient= danteoa66@gmail.com

**Correo electrónico para notificar el registro de nuevos usuarios** mail.registration.notify= danteoa66@gmail.com

### Configuración de Handle

Prefijo del URL en la generación de identificadores únicos handle.canonical.prefix = \${dspace.url}/handle/ Prefijo para generar el handle de los identificadores únicos utilizando la tecnología definida por el CNRI handle.prefix = DGB\_UNAM

### Referencias

Gómez Dueñas, Laureano Felipe (2007). Curso DSPACE para Bibliotecólogos., 2007. URI: <u>http://hdl.handle.net/10760/11660</u>.

The DSpace Developer Team (2016-03-21). DSpace 5.x Documentation. URL:https://wiki.duraspace.org/display/DSDOC5x